# Formation WordPress Niveau 1 - Tp CHAMBERY

Laurent Lallias – <u>www.lallias.com</u> Cabaré Michel – <u>www.cabare.net</u>

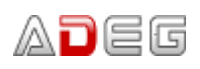

7 rue de la Poste BP 54 38172 SEYSSINET-PARISET CEDEX

## Table des matières

| Création de pages – La page d'accueil                                                      | 2          |
|--------------------------------------------------------------------------------------------|------------|
|                                                                                            | 2          |
| Objectif 1 - Creation de la page d'accueil                                                 |            |
| Objectif 2 - Definir une page comme Page d'accueil                                         | 4          |
| Objectif 3 - Referencement : Ajout du title et de la Meta description de la page d'accueil | 5          |
| Referencement : Rappels sur la redaction des pages/articles                                | 6          |
| Rapper Reglage SEO / Types de publication                                                  |            |
| WordPress et thème Virtue                                                                  | 8          |
| Travaux pratiques                                                                          | 10         |
| Page : Chambéry 1000 ans d'histoire                                                        |            |
| Page : Chambéry en Savoie                                                                  |            |
| Page : Savoie en Europe                                                                    | 11         |
| Page : Carrefour Naturel Européen                                                          |            |
| Page : Accueil                                                                             | 13         |
| -<br>L'éditeur Outenberg                                                                   | 15         |
| L'editeur Gutenberg                                                                        | IO         |
| Principe d'ajout d'un bloc                                                                 |            |
| Supprimer un bloc                                                                          |            |
| Convertir un bloc (dans la mesure du possible)                                             |            |
| Gutenberg – Détails des blocs                                                              | 17         |
| Editeur de pages/d'articles - Bloc Paragraphe                                              |            |
| Editeur de pages/d'articles - Bloc Titre                                                   |            |
| Editeur de pages/d'articles - Créer un saut de ligne                                       | 17         |
| Liste à puce / Liste numérotée                                                             |            |
| Créer une liste à puce (avec 1 seul niveau)                                                |            |
| Créer une liste à puce (avec plusieurs niveaux)                                            |            |
| Créer un lien hypertexte - de votre page vers une page d'un autre site web                 | 19         |
| Supprimer un lien hypertexte                                                               | 20         |
| Modifier un lien hypertexte                                                                | 20         |
| Créer un lien hypertexte - Vers une page/article de votre site web                         | 21         |
| Créer un lien vers un téléphone (uniquement lorsque le site s'affiche sur un mobile)       | 22         |
| Créer un lien hypertexte - Vers une adresse de courriel                                    | 22         |
| Bloc particulier – Le bloc Spacer/Divider                                                  | 23         |
| Réglages d'un bloc Spacer/Divider                                                          | 23         |
| Bloc particulier – le bloc : Advanced Button                                               | 24         |
| Bloc particulier – le bloc : Tabs (Onglets en français)                                    | 25         |
| Réglages d'un bloc Tabs                                                                    |            |
| Bloc particulier – le bloc : Accordion (Volet en français)                                 |            |
| Réglages d'un bloc Accordion                                                               |            |
| Bloc particulier – le bloc : Icon List (liste à puce graphique)                            |            |
| Les tableaux – installation et activation extension                                        |            |
| Bloc particulier – le bloc : l'ableau                                                      |            |
| Proprietes du tableau - Largeur du tableau                                                 |            |
| Proprietes du tableau - Alignements du tableau                                             |            |
| Proprietes du tableau – Couleur Arriere-plan/Couleur Texte                                 |            |
| Proprietes du tableau – Couleur et épaisseur Bordure                                       |            |
| Pour enlever des pordures                                                                  |            |
| Propriétée du tableau – Alignement nonzontal/ventical du contenu des cellules              |            |
| Propriétée du tableau - Fusionner des Cellules                                             |            |
| Propriétés du tableau – Flactionnel/Diviser une Cellule                                    | 4040<br>17 |
| Propriétés du tableau – Ajudier des lignes/des colonnes                                    | 41         |
| r iopheles un labieau – Supplimer des lighes/des colorines                                 |            |
| Supprimer une page                                                                         | 48         |
| Désigner la page/article à supprimer                                                       |            |
| Supprimer définitivement la page/article                                                   |            |

#### Principe

Pour créer une page d'accueil sur un site WordPress il faut :

- 1) Commencer par créer la page, mais celle-ci ne s'affichera pas dans le site car par défaut WordPress est un blog et non un site web
- 2) Définir que WordPress doit se comporter comme un site web et afficher des pages et notamment la page d'accueil
- 3) Se poser sérieusement la question du référencement et par conséquent rédiger le title et la méta description de cette page
- 4) Prévoir éventuellement un Lire la suite, si le texte est trop long (Voir Erreur ! Source du renvoi introuvable. page Erreur ! Signet non défini.)

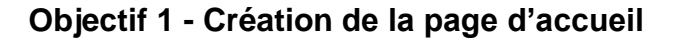

| Pages>Ajo                                         | uter a) Tapez le nor                                                                                                    | n de votre page  |                       |                                |
|---------------------------------------------------|----------------------------------------------------------------------------------------------------|------------------|-----------------------|--------------------------------|
| 🕅 🏠 Ville de Chambe                               | iry 🛡 0 🕂 Créer 📢 🛛                                                                                                    |                  |                       | Bonjour, admin 📃               |
| 🍘 Tableau de bord                                 |                                                                                                    |                  | Prévisualiser Publier | ♥ ☑ :                          |
| 🖈 Articles                                        |                                                                                                    |                  | Document Bloc         | ×                              |
| Medias                                            | — <i>i</i>                                                                                                    |                  | État et visibilité    | ^                              |
| Toutes les pages Ajouter                          | Saisissez le titre                                                                                                    |                  | Visibilité<br>Publier | <u>Public</u><br>Immédiatement |
| Commentaires                                      | Commencez à écrire ou saisissez «/ » pour choisir un bloc                                                                                                    |                  | En attente de relec   | ture                           |
| Apparence                                         |                                                                                                    |                  | Image mise en avant   | ~                              |
| Utilisateurs                                      |                                                                                                    |                  | Discussion            | ~                              |
| 🖋 Outils                                          | Yoast SEO                                                                                                    | A                | Attributs de page     | ~                              |
| <ul> <li>SEO </li> <li>Réduire le menu</li> </ul> | Édition des métaeonnées         Image: Construint of the second second | *<br>*<br>*<br>* |                       |                                |

b) Dans cet éditeur vous pouvez donc écrire le texte de votre page. Vous pouvez aussi le copier/coller, si ce texte a déjà été tapé.

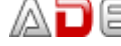

c) Quand le texte est tapé et mis en forme, cliquez sur Publier .....

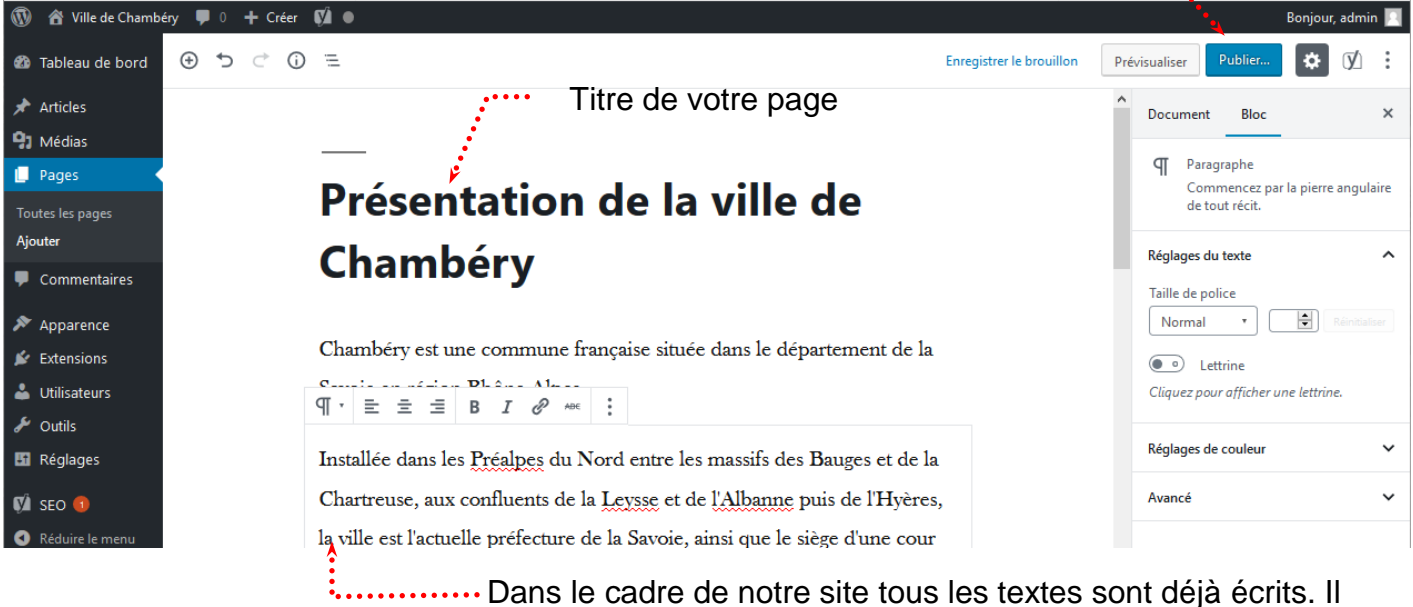

suffira donc de les copier/coller. Vous devez copier le contenu du fichier Page d'accueil.docx

d) Cliquez de nouveau sur Publier .....

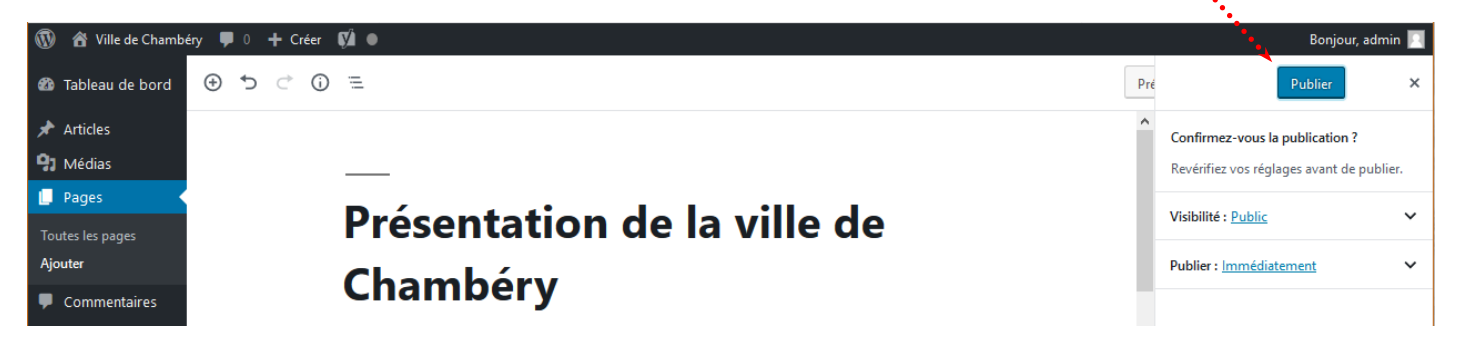

Comme vous pouvez le constater la page ne s'affiche pas dans le site...

En effet, par défaut WordPress est réglé pour afficher des Articles (de blog) et non des Pages de site web

Vous pouvez visualiser la page créée en cliquant sur Voir la page .....

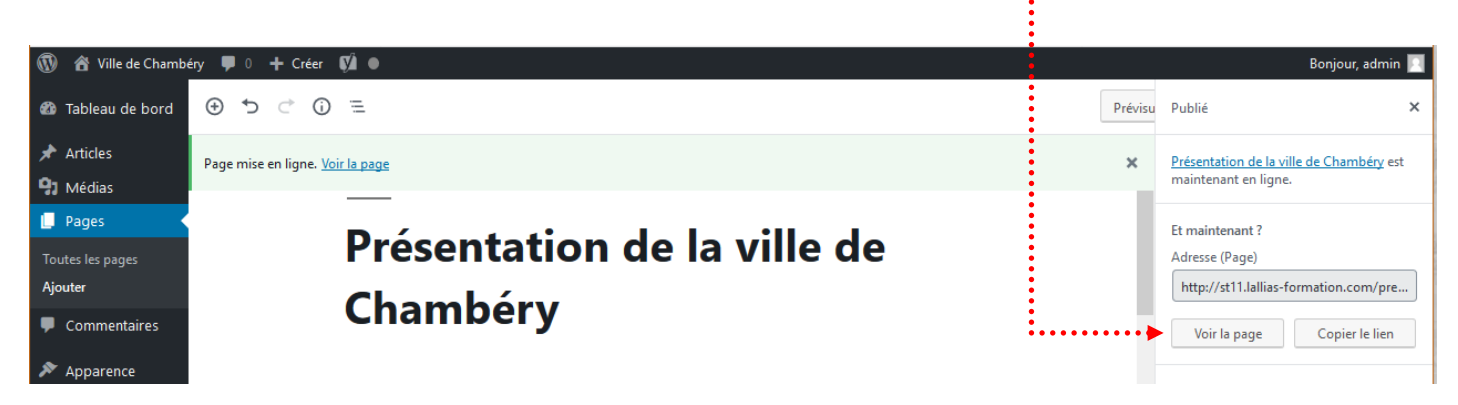

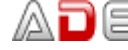

#### Objectif 2 - Définir une page comme Page d'accueil

Nous n'allons plus afficher Wordpress en mode Blog, mais en mode site Web.

#### **Réglages>Lecture**

1) Choisissez une page statique ...

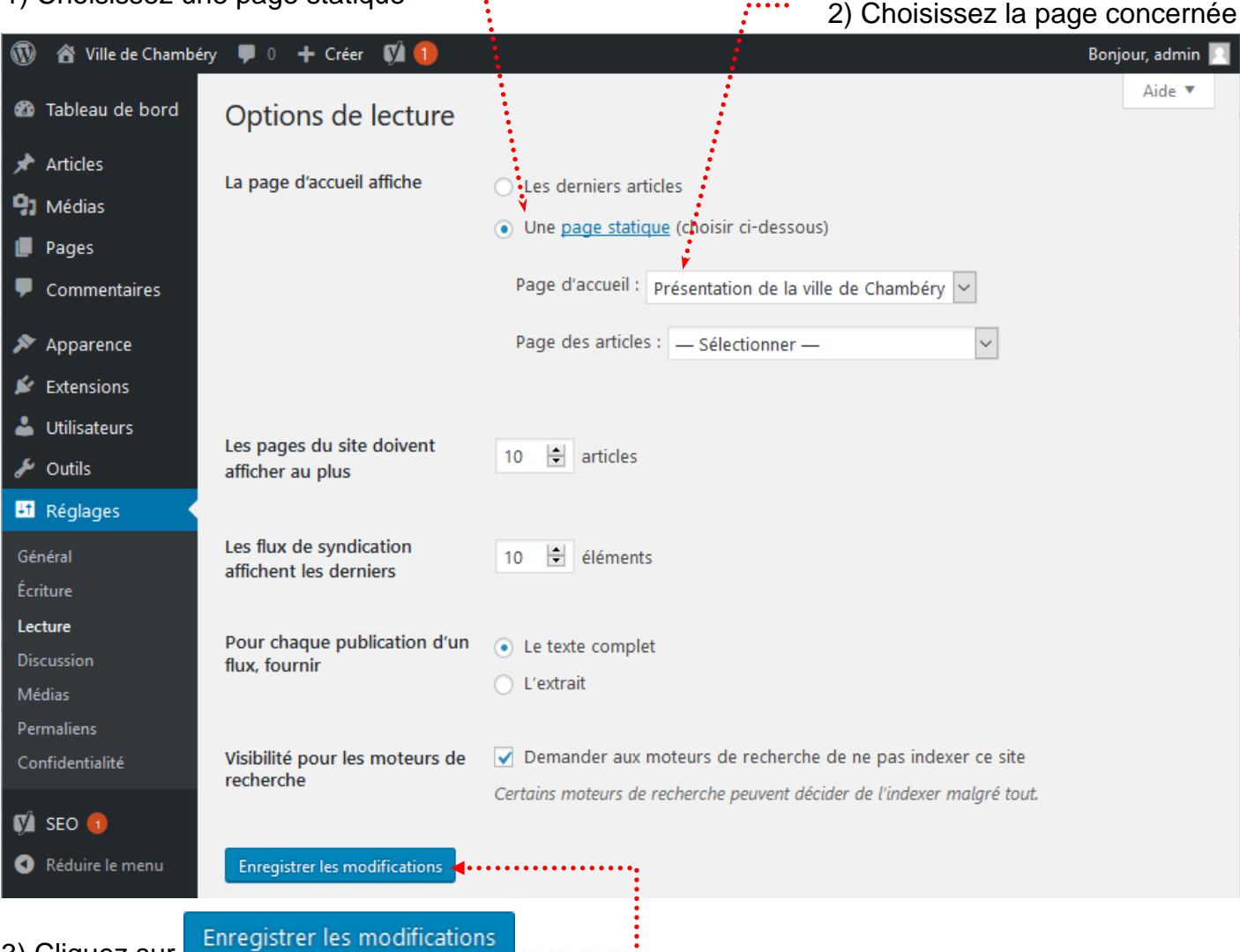

3) Cliquez sur 📑

Si vous affichez la page d'accueil dans votre navigateur

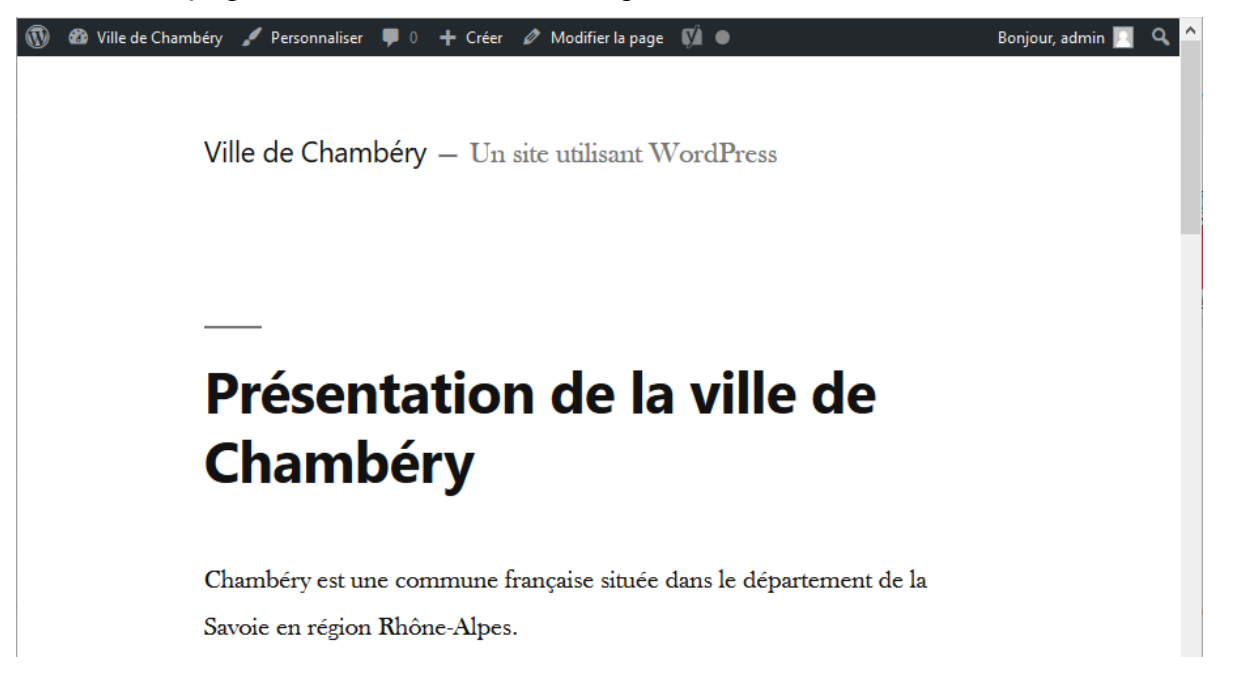

#### **Objectif 3 - Référencement : Ajout du title et de la Méta description de la page d'accueil**

Vous êtes de retour dans la page d'accueil.

Pages>Clic sur la page Accueil. Déplacez-vous vers le bas de la page affichée

| 1) Cliquez sur Edition des métadonnées |                                       |
|----------------------------------------|---------------------------------------|
| Yoast SEO                              |                                       |
| SEO 🔒 Lisibilité < Réseaux sociaux     |                                       |
| Requête cible 🔞                        |                                       |
|                                        | · · · · · · · · · · · · · · · · · · · |
| Édition des métadonnées                | <b>a</b><br>Ko                        |

#### Vous obtenez, et on demande **Modifier les métadonnées**

| Édition des métadonnées                                                                                                    |                                                              |
|----------------------------------------------------------------------------------------------------|--------------------------------------------------------------|
| <ul> <li>st8.lallias-formation.com &gt; presentation-de-la-ville-de-c</li> <li>Présentation de la ville de Chambery - formation<br/>informatique</li> </ul> |                                                              |
| formation informatique Wordpress                                                                                                    |                                                              |
| Modifier les métadonnées                                                                                                    |                                                              |
| Pour obtenir                                                                                                    | 2) Complétez un Méta<br>titre/Title de 70 caractères<br>maxi |
| Méta titre                                                                                                    | • Insérez des variables de métadonnées                       |
| Titre Page Séparateur Titre du site                                                                                                    |                                                              |
| Slug                                                                                                    | 0) Ten er une Méter description                              |
| presentation-de-la-ville-de-chambery                                                                                                    | environ de 150 caractères                                    |
| Méta description                                                                                                    | Insérez des variables de métadonnées                         |
| formation informatique Wordpress                                                                                                    |                                                              |
|                                                                                                    |                                                              |
|                                                                                                    |                                                              |
| Fermer l'éditeur de métadonnées                                                                                                    |                                                              |

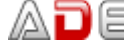

~

#### Référencement : Rappels sur la rédaction des pages/articles

- Etablissez une liste de 4 à 5 mots clés principaux + quelques mots secondaires (par page)
- Pensez à donner un Méta titre de page composé de mots clés (70 caractères max) On parle aussi du Title de la page
- Pensez à rédiger des titres (h1, h2...) reprenant ces mots clés
- Pensez à écrire régulièrement ces mots clés dans le contenu de la page
- Pensez à mettre ces mots clés dans des liens
- Pensez à composer une méta description résumant l'article en reprenant ces mots clés dans des phrases. 150 caractères

Pour terminer le travail pensez à Mettre à jour-

| 1   | 者 Ville de Chamb | éry 🌹 0 | 🕂 Créer Voir la page 📢 🔵                                    |                                                                 |                                          | Ļ                      | Bon       | jour, a | admir | 1 |
|-----|------------------|---------|-------------------------------------------------------------|-----------------------------------------------------------------|------------------------------------------|------------------------|-----------|---------|-------|---|
| 2   | Tableau de bord  | ⇒ ⇒     | ) <> (j) ≡                                                  | Enregistrer en broui                                            | llon Prévisuali:                         | ser Mettre à jou       | ur ⊀      | ¢F      | Ø     | : |
| *   | Articles         |         | du Bourget.                                                 |                                                                 |                                          |                        |           |         |       | ^ |
| 91  | Médias           |         |                                                             |                                                                 |                                          |                        |           |         |       |   |
| U   | Pages 🔹          | Voas    | + 650                                                       |                                                                 |                                          |                        |           |         |       |   |
| То  | utes les pages   | TUdS    |                                                             |                                                                 |                                          |                        |           |         |       |   |
| Ajo | outer            | 0       | Besoin d'aide ? 💉                                           |                                                                 |                                          | 🔺 <u>Passer à la v</u> | version P | remi    | um    |   |
| •   | Commentaires     |         | Édition des métadonnées                                     |                                                                 |                                          |                        |           | ^       |       |   |
| ×   | Apparence        | <       |                                                             |                                                                 |                                          |                        |           |         |       |   |
| ¥   | Extensions       |         | Présentation de la ville de<br>st11 Jallias-formation com y | e Chambéry - Ville de Cha<br>presentation-de-la-ville-de-ch     | mbéry - Savoie -                         | Alpes                  |           |         |       |   |
| 4   | Utilisateurs     | •       |                                                             |                                                                 | (                                        |                        |           |         |       |   |
| رچي | Outils           |         | région Rhône Alpes. Chamb                                   | ie française située dans le d<br>béry est la capitale historiqu | epartement de la S<br>e des Etats de Sav | avoie en<br>loieccc    |           |         |       |   |
| Ļţ  | Réglages         |         | 🚺 🔲 🥒 Modifier les mé                                       | tadonnées                                                       |                                          |                        |           |         |       |   |
| ø   | SEO 🚺            |         |                                                             |                                                                 |                                          |                        |           |         |       |   |
| 0   | Réduire le menu  |         | Méta titre                                                  | (                                                               | Insérez des varia                        | bles de métadonne      | ées       |         |       |   |
|     |                  |         | Titre Page Séparateu                                        | r Titre du site - Savoie                                        | - Alpes                                  |                        |           |         |       |   |
|     |                  |         |                                                             |                                                                 |                                          |                        |           |         |       |   |
|     |                  |         | Slug                                                        |                                                                 |                                          |                        |           |         |       |   |
|     |                  |         | presentation-de-la-ville-de-ch                              | nambery                                                         |                                          |                        |           |         |       |   |
|     |                  |         | Méta description                                            | ¢                                                               | Insérez des varia                        | bles de métadonne      | ées       |         |       |   |
|     |                  |         | Chambéry est une commune<br>Alpes. Chambéry est la capit    | e française située dans le dé<br>tale historique des Etats de   | partement de la Sa<br>Savoieccc          | avoie en région Rh     | ône       |         |       |   |
|     |                  |         |                                                             |                                                                 |                                          |                        |           |         |       |   |
|     |                  |         | Fermer l'éditeur de métadonn                                | ées                                                             |                                          |                        |           |         |       |   |
|     |                  |         |                                                             |                                                                 |                                          |                        |           |         |       |   |

#### Rappel Réglage SEO / Types de publication

| 80<br>★<br>91 | Tableau de bord<br>Articles<br>Médias | Les réglages sur cette page vous permettent de définir l'apparence par défaut de vos publications<br>les résultats de recherche. Vous pouvez choisir quels types de publications seront indexés et comn<br>doit être construite leur description par défaut. | dans<br>nent |
|---------------|---------------------------------------|----------------------------------------------------------------------------------------------------|--------------|
|               | Pages                                 | Articles ( post )                                                                                                    | ~            |
| Ŧ             | Commentaires                          |                                                                                                    |              |
| جم<br>نغ      | Apparence<br>Extensions <b>1</b>      | Pages ( page )                                                                                                    | ^            |
| 4             | Utilisateurs                          | Réglages pour les URL de Page                                                                                                    |              |
| ىكى           | Outils                                | Afficher les Pages dans les résultats de recherche ? (?)                                                                                                    |              |
| Ŧ             | Réglages                              | Oui Non                                                                                                    |              |
| <b>ري</b>     | SEO                                   | Date dans la prévisualisation des métadonnées                                                                                                    |              |
| Rég           | lages généraux                        | Afficher Masquer                                                                                                    |              |
| Rég<br>Sea    | plages SEO<br>Irch Console            | Gestionnaire de métadonnées de Yoast SEO                                                                                                    |              |
| Out           | tils                                  |                                                                                                    |              |
| Pre           | mium                                  | Méta titre                                                                                                    | données      |
| 0             | Réduire le menu                       | Titre       Page       Séparateur       Titre du site         Méta description       Insérez des variables de métado                                                                                                    | données      |
|               |                                       | formation informatique Wordpress                                                                                                    |              |

Les variables de base Yoast SEO

Vous avez près d'une quarantaine de variables à votre disposition pour prédéfinir le modèle de vos métadonnées. Les variables de base sont au nombre de 17 mais nous allons juste citer les plus importantes :

- %Titre du site. Cette variable est très souvent utilisée dans le méta-titre. Elle permet d'ajouter dynamiquement le nom de votre site au méta-titre de votre page d'accueil, articles, pages, catégories, etc.
- %Titre. Cette variable fait référence au titre de l'article ou de la page. Elle est utilisée pour insérer le titre de l'article ou de la page dans le méta-titre.
- %Slogan. C'est une variable que l'on utilise dans le méta-titre de la page d'accueil.
- %Séparateur. Elle permet de séparer les autres variables utilisées dans le méta-titre avec le séparateur prédéfini lors de la configuration de Yoast SEO.
- %Page. Cette variable permet d'ajouter le numéro de la page au méta-titre. C'est une variable très utile lorsque vous découper un article en plusieurs pages. Elle permet d'éviter la duplication de contenu.
- %Extrait. La variable Extrait, utilisée dans la méta-description, ajoute automatiquement • les 160 premiers caractères de votre article à la méta-description. Elle peut donc jouer le rôle de méta-description dont la longueur maximale est autour de 160 caractères

Page 7

| Méta description |  | Insérez des variables de métadonnées |  |  |
|------------------|--|--------------------------------------|--|--|
|                  |  |                                      |  |  |
|                  |  |                                      |  |  |

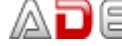

### WORDPRESS ET THEME VIRTUE

Comme vous pouvez le constater, le thème utilisé par défaut est un peu triste et peu configurable. Je vous propose donc d'installer et d'activer un nouveau thème.

Nous allons installer et activer le thème Virtue.

#### Apparence>thèmes>Ajouter

1) Tapez Virtue dans la zone de recherche.....

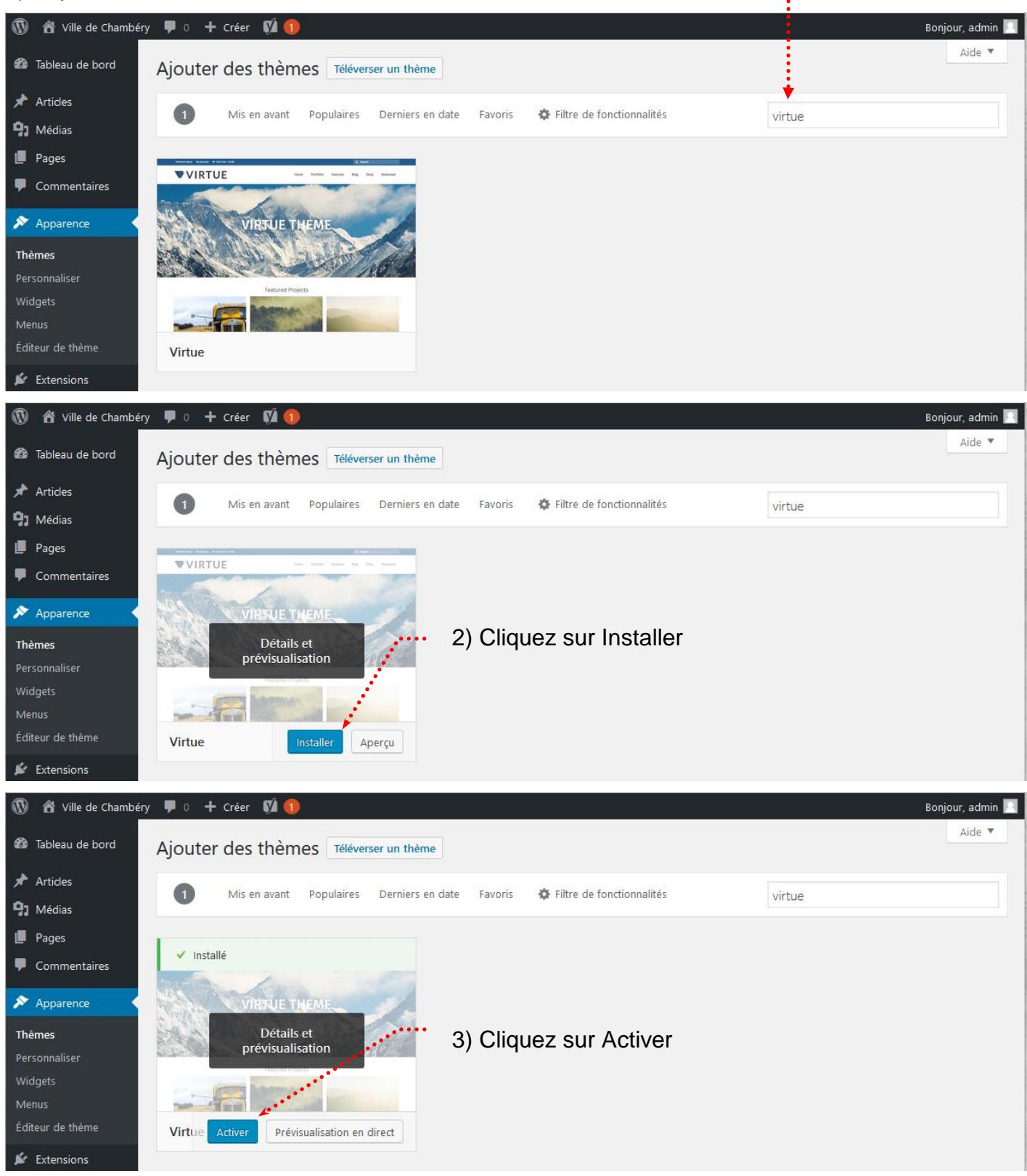

Suite de l'installation...

Pour que l'installation soit complète on vous demande d'installer une extension Kadence Toolkit

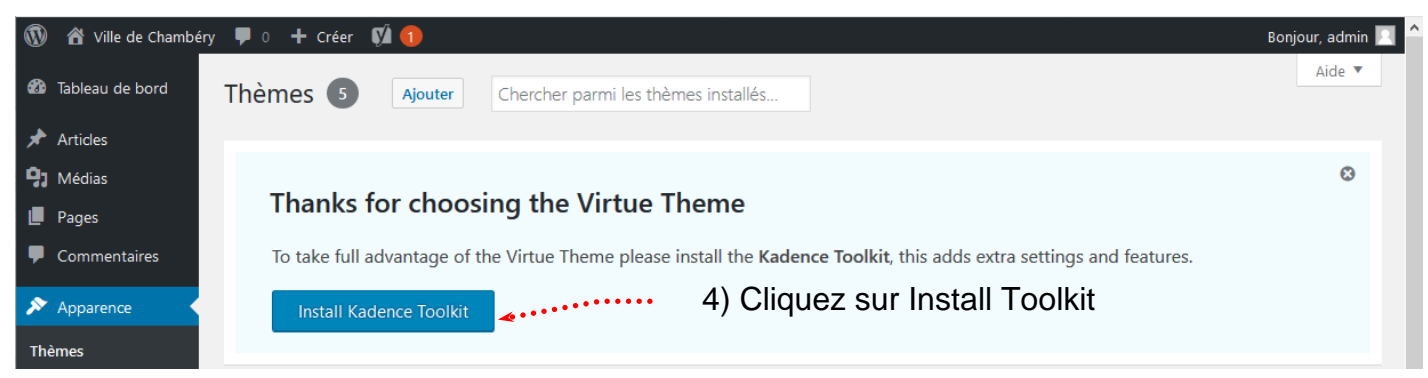

#### Puis une autre

| 🔞 🏠 Ville de Ch                                 | nambéry 🛡 0 🕂 Créer 🕅 🕦 Bonjour, a                                                                                                    | dmin 📃   |
|-------------------------------------------------|----------------------------------------------------------------------------------------------------|----------|
| 🚳 Tableau de bore                               | d de la construcción de la construcción de la construcción de la construcción de la construcción de la constru                                                                                                    |          |
| 🖈 Articles<br>涵 Portefolio                      | Thanks for choosing the Virtue Theme                                                                                                    | <u>©</u> |
| 9) Médias                                       | We have a <u>new plugin</u> to extend and enhance the Block editor for your site. To take full advantage of the Virtue Theme please install the <b>Kadence Blocks</b> , this adds extra editor blocks settings and features. |          |
| <ul> <li>Pages</li> <li>Commentaires</li> </ul> | Install Kadence Blocks                                                                                                    |          |
| 🔊 Apparence                                     |                                                                                                    |          |

#### Si vous consultez la page d'accueil

Q Recherche

### Ville de Chambéry

## Présentation de la ville de Chambéry

Chambéry est une commune française située dans le département de la Savoie en région Rhône-Alpes.

### Chambéry – démographie et géographie

Installée dans les Préalpes du Nord entre les massifs des Bauges et de la Chartreuse, aux confluents de la Leysse et de l'Albanne puis de l'Hyères, la ville est l'actuelle préfecture de la Savoie, ainsi que le siège d'une cour d'appel et d'un archevêché.

Avec 57 342 habitants en 2010, Chambéry se classe au 94e rang national pour la population.

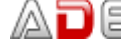

#### Page : Chambéry 1000 ans d'histoire

| Lien vers<br>la Préfecture de Savoie<br>(s'ouvre dans un nouvel<br>onglet)                      | Chambéry au détour des balades!                                                                                                    |  |
|-------------------------------------------------------------------------------------------------|----------------------------------------------------------------------------------------------------|--|
|                                                                                                 | Le château des Ducs de Savoie abrite aujourd'hui <u>la Préfecture</u> et le<br>Conseil Général Ancienne résidence des Comtes et Ducs de Savoie, il<br>constitue un ensemble de bâtiments remarquables du Moyen-Age au<br>XIXème siècle                                                                                                    |  |
| Lien vers<br>la page Wikipédia qui<br>concerne le château<br>(s'ouvre dans un nouvel<br>onglet) | Le centre historique ←<br>Témoin de la vie à Chambéry depuis le XIIIè siècle, transformé en<br>zones piétonnes, le centre historique vous dévoilera ses hôtels<br>particuliers, ses fontaines, ses élégants escaliers couverts, ses cours<br>intérieures aux tourelles racées, ses allées animées, ses trompe-l'œil<br>Cet ensemble fait de la vieille ville de Chambéry, dominée par <u>le</u><br><u>Château des Ducs de Savoie</u> , l'un des quartiers anciens les plus curieux<br>qui soient en France. |  |
| Titre 2 : aussi appelé h2 ······                                                                |                                                                                                    |  |

#### Page : Chambéry en Savoie

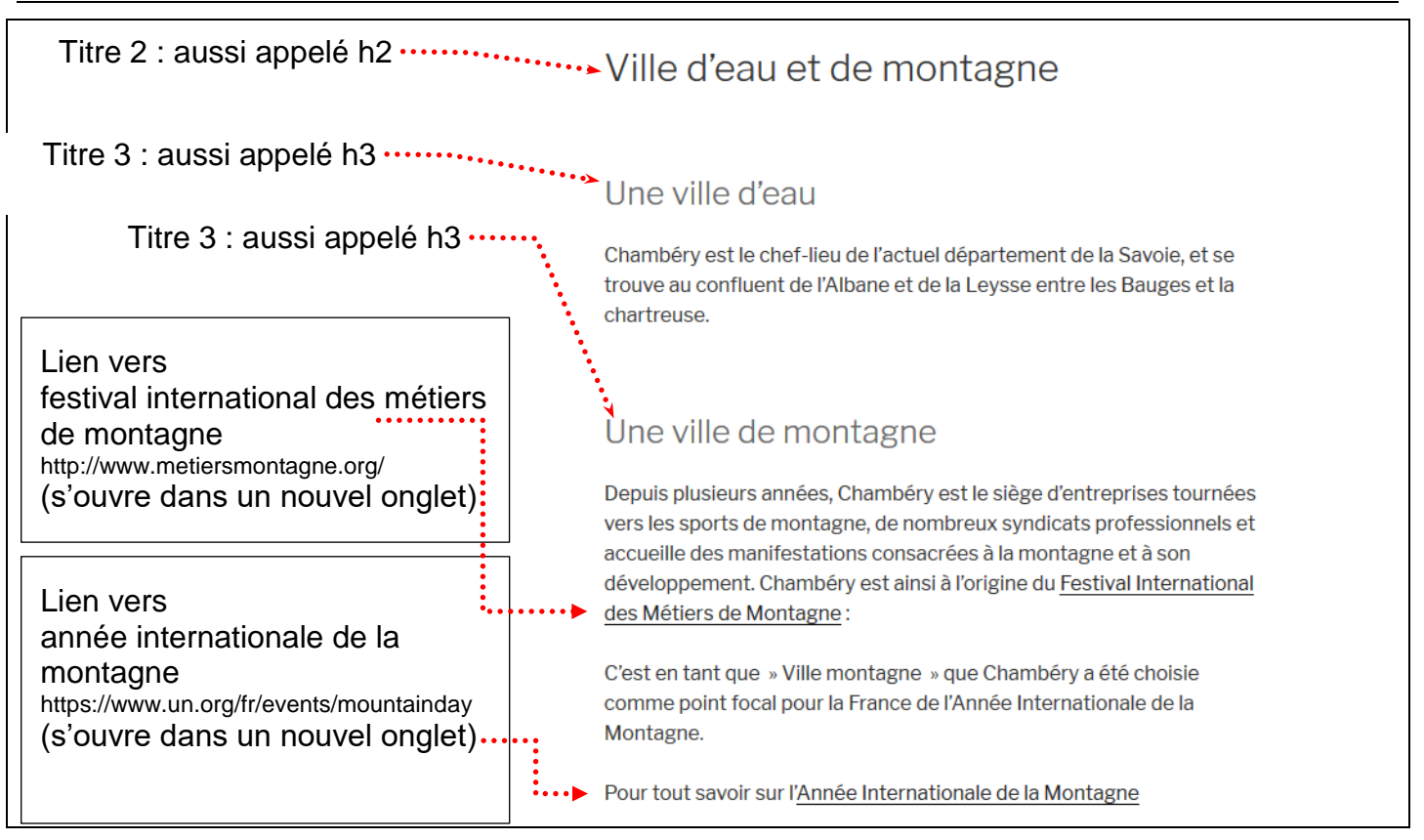

|                                                | Savoie en Europe                                                                                                    |
|------------------------------------------------|----------------------------------------------------------------------------------------------------|
| Titre 2 : aussi appelé h2 ······.              | Au cœur de l'Europe                                                                                                    |
|                                                | Bonnes raisons de venir                                                                                                    |
| Chambery en Savoie                             | Vous cherchez quelques bonnes raisons de céder à vos envies d'escapades, de détours ou séjours en Savoie Haute-Savoie, voici d'excellentes raisons de vous offrir le meilleur des Alpes !                                                                                                    |
|                                                | Située sur l'axe Lyon-Turin, la Savoie est un département transfrontalier, offrant<br>naturellement une ouverture sur l'Italie, la Suisse, l'Allemagne, et les pays du sud de<br>l'Europe.                                                                                                    |
|                                                | ∧ La Savoie : Triangle d'or de l'Europe ?                                                                                                    |
|                                                | Accolée à l'Italie, adossée à la Suisse, rattachée à la France depuis 143 ans<br>seulement, cette vieille terre de transit, « de mercadence et de trafique » comme<br>aurait pu écrire Montaigne, s'est formée au long de ces routes et autour de ces<br>cols qu'empruntèrent Hannibal, César et Mandrin.                                                                                                    |
|                                                | ∧ La Savoie tradition et histoire                                                                                                    |
| Lien vers page<br>Chambéry 1000 ans d'histoire | Gardienne des passages alpins les plus fréquentés, la Savoie a su maintenir<br>pendant près d'un millénaire son indépendance. Aujourd'hui, elle a beau avoir<br>rejoint le pôle économique « Rhône-Alpes », accueillir de grands groupes<br>industriels, soutenir une intense activité dans l'électrométallurgie et<br>l'électrochimie, elle se présente encore comme une terre de tradition, fidèle à ses<br>versants abrupts, à ses vallons, à ses bourgs et à ses vergers. |
|                                                | ∧ Comment échapper à la majesté des lieux                                                                                                    |
|                                                | Chamonix vit à l'ombre du Mont-Blanc. Annecy est considérée, grâce à ses ruelles et à ses canaux, comme l'une des plus belles villes d'Europe.                                                                                                    |
|                                                | Megève, Avoriaz, Courchevel, Morzine, Val d'Isère, attirent chaque hiver plus de trois millions de skieurs fous de poudreuse.                                                                                                    |
|                                                | Pour raisons de commodité, l'administration française a scindé la Savoie en deux<br>départements : celui de Savoie, dont le chef-lieu est Chambéry et celui de Haute-<br>Savoie, dont le chef-lieu est Annecy. Mais pour les Savoyards eux-mêmes, cette<br>terre ancienne, enserrée entre les chaînes de ses montagnes et les rives de ses<br>lacs, constitue une seule et unique entité.                                                                                     |
|                                                | へ En savoir plus                                                                                                    |
|                                                | Maison de l'Europe Savoie<br>Maison Perrière de la Bathie<br>Grand Place de Conflons<br>73200 Albertville<br>Tél. : 04 79 89 40 40                                                                                                    |

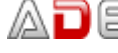

## Carrefour Naturel Européen

## Accès à Chambéry

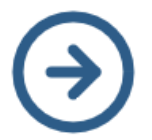

En quelques mots, savoir combien de kilomètres séparent votre ville et Chambéry, combien de temps faut-il pour vous rendre à Chambéry, par quels moyens...

## Transport

Temps de transport depuis Chambéry/Transport Time from Chambéry

|           | Route / Road | Rail / Railway | Lignes TGV<br>High Speed Train |
|-----------|--------------|----------------|--------------------------------|
| Lyon      | 1h00         | 1h00           | 0h25                           |
| Paris     | 5h00         | 3h00           | 2h30                           |
| Marseille | 4h00         | 4h30           | 1h45                           |
| Genève    | 1h00         | 1h30           | 0h35                           |
| Turin     | 2h30         | 2h40           | 1h00                           |
| Stuttgart | 5h00         | 8h00           | 5h00                           |
| Barcelone | 6h00         | 9h00           | 3h00                           |

**d.** . . . . . . . . . . . . . . . .

## Renseignements / Informations

- Pour le train/Railway SNCF
- Pour l'avion/Plane
  - Aéroport Chambéry Aix-les-Bains
  - Aéroport Lyon Saint-Exupéry
  - Aéroport Genève Cointrin

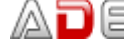

Liens vers les différents

sites nommés

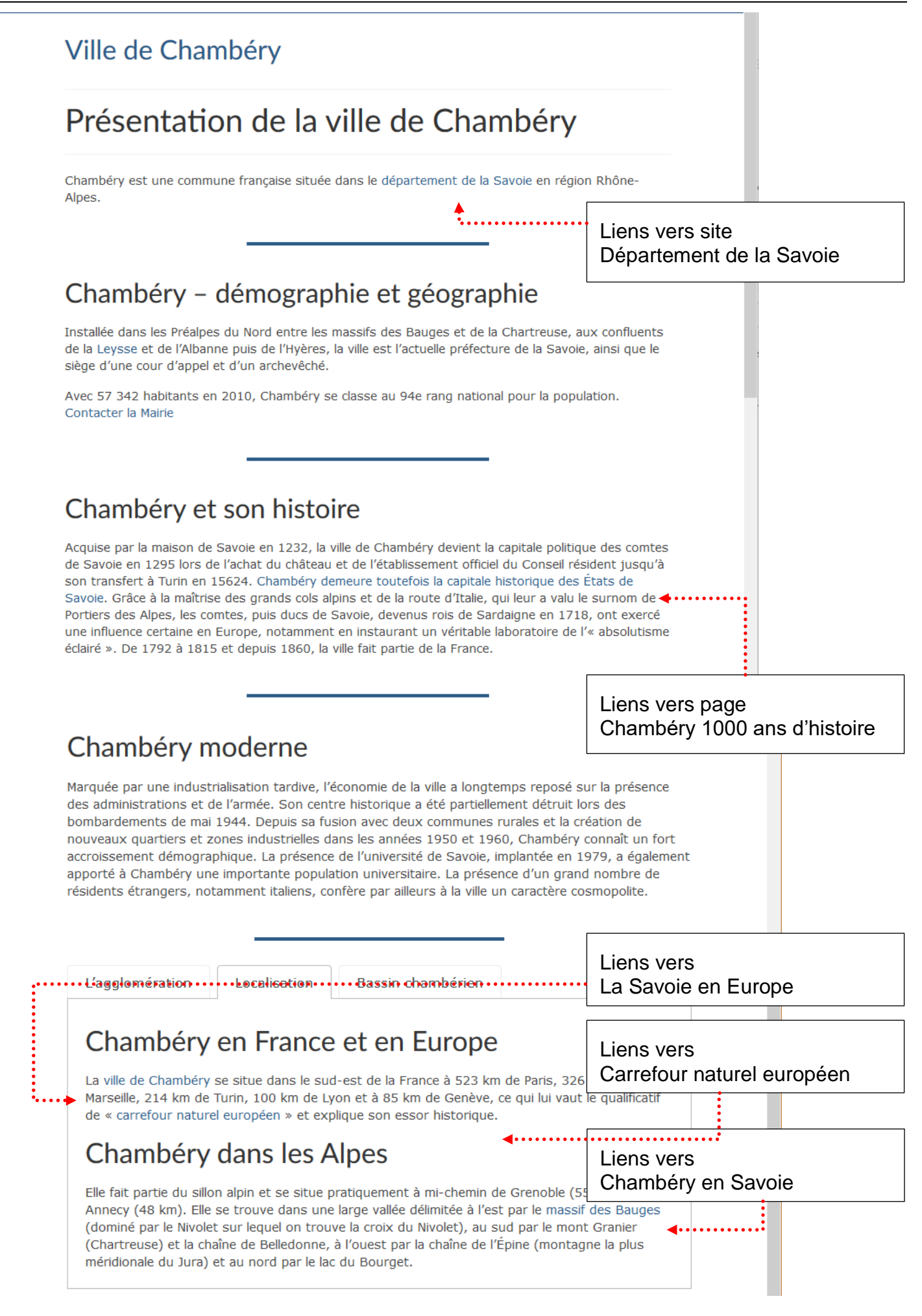

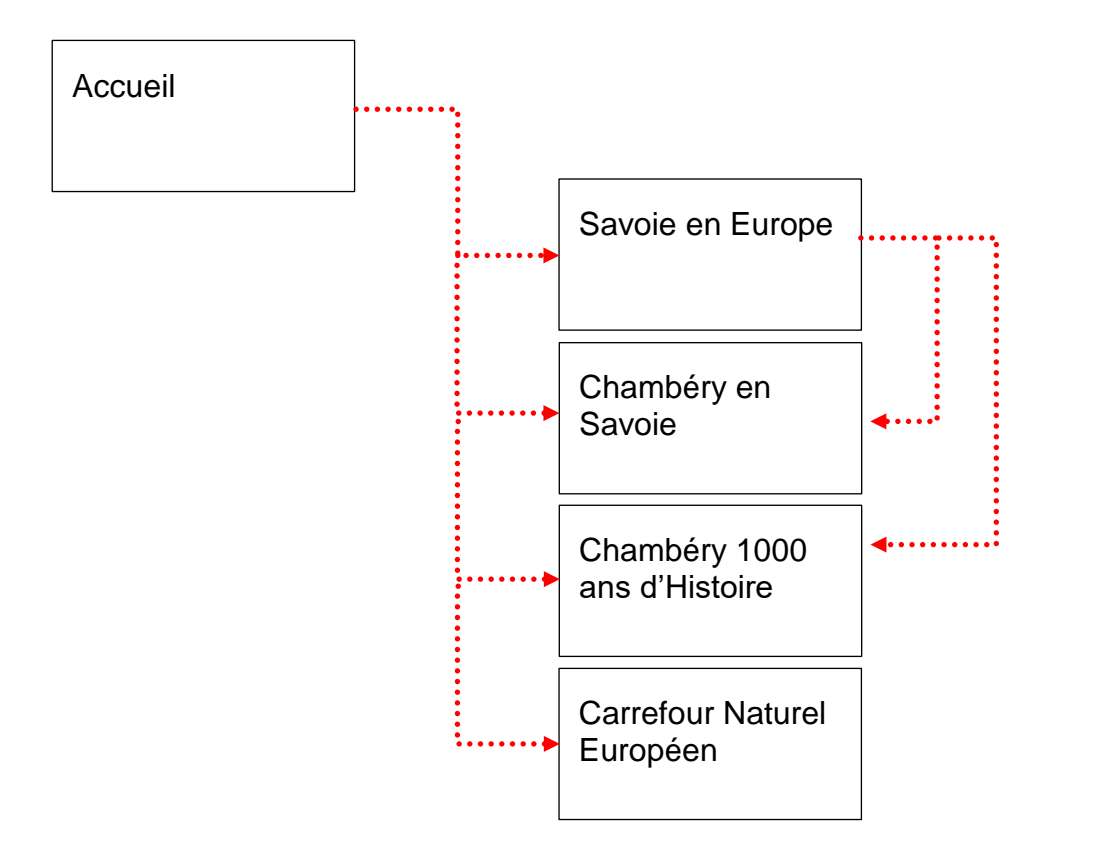

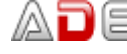

### L'EDITEUR GUTENBERG

Depuis la version 5 de WordPress l'ancien éditeur a été remplacé par un éditeur nommé Gutenberg.

Cet éditeur repose sur la notion de « blocs »

#### Principe d'ajout d'un bloc

| 🚯 😤 Ville de Chambéry 🕊 0 🕂 Créer 📢 🔍 Bonjour, admin 🔟 |                                                                   |                                   |                      |               |  |
|--------------------------------------------------------|-------------------------------------------------------------------|-----------------------------------|----------------------|---------------|--|
| 🖚 Tableau de bord                                      | ⊕◀๖੶₾੶⊡                                                           | Enregistrer le brouillon Prévisua | liser Publier        |               |  |
| 🖈 Articles                                             |                                                                   |                                   | Document Bloc        | ×             |  |
| 🔚 Portefolio                                           |                                                                   |                                   | 4                    |               |  |
| <b>9</b> ] Médias                                      | Test                                                              |                                   | Etat et visibilite   | ^             |  |
| 📮 Pages 🔍                                              | 1001                                                              |                                   | Visibilité           | Public        |  |
| Toutes les pages                                       | 🕀 🐠 • Minneae eas à their the estatement of a new science in hlac | ┲ ाः=                             | Publier              | Immédiatement |  |
| Ajouter                                                | • • • • • • • • • • • • • • • • • • •                             | • • •                             | En attente de relect | ture          |  |
|                                                        |                                                                   |                                   |                      |               |  |

- 1) Venez cliquer sur l'un des boutons 🕀
- 2) Puis dans la liste obtenue, cliquez sur le type de bloc désiré

| 🔞 🔏 Ville de Chambé | ry 👎 0 🕂 Créer     | VÅ •          |            |                         |             |                     | E            | Bonjour, adn  | nin 🗵     |
|---------------------|--------------------|---------------|------------|-------------------------|-------------|---------------------|--------------|---------------|-----------|
| 🖚 Tableau de bord   | ¶ າ ⊂ 0            | =             |            | Enregistrer le brouille | n Prévisual | liser Publier       | \$           |               | :         |
| 🖈 Articles          | basharahara un bla |               |            |                         |             | Document            | Bloc         |               | ×         |
| 🔛 Portefolio        | Rechercher un bio  | C             |            |                         |             |                     |              |               |           |
| <b>9</b> ] Médias   | Les plus utilisés  |               | ^          | ^                       |             | T Titre<br>Introdu  | isez les nou | velles sectio | ons et    |
| 📙 Pages 🔸           |                    |               |            |                         |             | organis<br>aider le | sez votre pu | blication po  | ur<br>Irs |
| Toutes les pages    | Я                  | т             |            |                         |             | de rech             | ierche) à en | comprendr     | e la      |
| Ajouter             | Paragraphe         | Titre         | Tabs       | <b>-</b>                |             | Structur            | e.           |               |           |
| Commentaires        | :=                 |               |            |                         |             | Réglages du t       | titre        |               | ^         |
| 🔊 Apparence         | Liste              | Lire la suite | Classique  |                         |             | Niveau              |              |               |           |
| 💉 Extensions        |                    |               |            |                         |             | H1 H2 H             | 13 H4 F      | 15 H6         |           |
| 占 Utilisateurs      |                    |               |            |                         |             | Alignement d        | u texte      |               |           |
| 🖋 Outils            | Spacer/Divider     | Advanced      | Row Layout |                         |             | ± ± :               | =            |               |           |
| E Réglages          |                    | button        |            | ~                       |             | Avancé              |              |               | ~         |

Suivant le bloc choisi les réglages possibles seront différents. Pour exemple pour un paragraphe

| 🔞 🏠 Ville de Chambér | y 🛡 0 🕂 Créer 🕅 ●     |                          | Bonjour, admin 🖂                                        |
|----------------------|-----------------------|--------------------------|---------------------------------------------------------|
| 🍘 Tableau de bord    | <i>≣</i> () ⇒ ⊂ ()    | Enregistrer le brouillon | Prévisualiser Publier 🏟 📼 📝 🗄                           |
| 🖈 Articles           |                       |                          | Document Bloc ×                                         |
| 🔚 Portefolio         |                       |                          |                                                         |
| <b>9</b> ] Médias    | Test                  |                          | Paragraphe                                              |
| 📙 Pages 🔸            | ¶ • = = = B I ? ***** |                          | de tout récit.                                          |
| Toutes les pages     | Essai de paragraphe   |                          | Réglages du texte                                       |
| Ajouter              |                       |                          |                                                         |
| Commentaires         |                       |                          | Iaille de police           Normal         Réinitialiser |
| 🔊 Apparence          |                       |                          | Lettrine                                                |
| 🖌 Extensions         |                       |                          | Cliquez pour afficher une lettrine.                     |
| 🕹 Utilisateurs       |                       |                          |                                                         |
| 🖋 Outils             |                       |                          | Réglages de couleur 🗸 🗸                                 |
| Ef Réglages          |                       |                          | Avancé 🗸                                                |
|                      |                       |                          |                                                         |

#### Supprimer un bloc

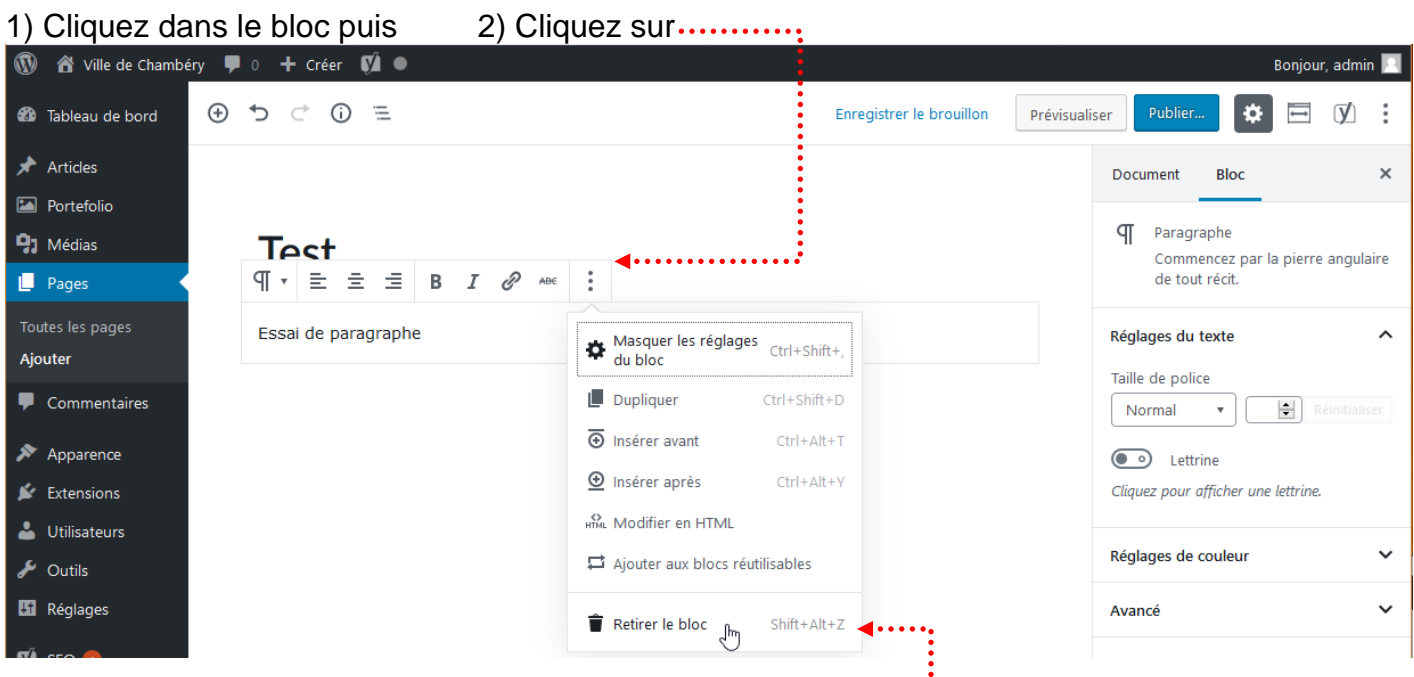

3) Cliquez sur Retirer le bloc (ou Alt Maj Z) .....

#### Convertir un bloc (dans la mesure du possible)

| 🔞 🖀 Ville de Chambéry 📮                                                                                       | 🛛 0 🕂 Créer 🕅 🔍                                                    |                                | Bonjour, admin 📃                                                                                                  |
|----------------------------------------------------------------------------------------------------|--------------------------------------------------------------------|--------------------------------|----------------------------------------------------------------------------------------------------|
| 🚳 Tableau de bord 🔶                                                                                           | ち ご ① 三                                                            | Enregistrer le brouillon Prévi | sualiser Publier 🔅 🗔 🕅                                                                                            |
| ★ Articles Portefolio                                                                                         |                                                                    |                                | Document Bloc ×                                                                                                   |
| Médias     Modifi     Pages                                                                                   | er le type de bloc                                                 |                                | <ul> <li>Paragraphe</li> <li>Commencez par la pierre angulaire<br/>de tout récit.</li> </ul>                      |
| Toutes les pages<br><b>Ajouter</b>                                                                            | Essei de paragraphe                                                |                                | Réglages du texte                                                                                                 |
| <ul> <li>Commentaires</li> <li>Apparence</li> </ul>                                                           | 1) Cliquez sur ce bo                                               | uton                           | Normal   Réinitialiser  Lettrine                                                                                  |
| <ul> <li>Extensions</li> <li>Utilisateurs</li> </ul>                                                          |                                                                    |                                | Cliquez pour afficher une lettrine.                                                                               |
| J Outils                                                                                                    |                                                                    |                                | Réglages de couleur 🗸                                                                                             |
| Réglages                                                                                                    |                                                                    |                                | Avancé 🗸 🗸                                                                                                    |
| 🚯 🖀 Ville de Chambéry 📮                                                                                       | 🛛 0 🕂 Créer 📢 🖲                                                    |                                | Bonjour, admin 📃                                                                                                  |
| 🚳 Tableau de bord 🕒                                                                                           | ち ご 🛈 🗏                                                            | Enregistrer le brouillon Prévi | sualiser Publier 🗱 🖻 🚺 🗄                                                                                          |
| ✤ Articles ➢ Portefolio                                                                                       | 2) Choisissez u                                                    | un nouveau type de blo         | C Document Bloc ×                                                                                                 |
| Médias     Pages                                                                                              | Cect<br>C ≡ ≡ ≡ B I Ø ABE :                                        | poses                          | Paragraphe<br>Commencez par la pierre angulaire<br>de tout récit.                                                 |
| Toutes les pages<br><b>Ajouter</b>                                                                            | Transformer en :                                                   |                                | Réglages du texte                                                                                                 |
|                                                                                                    |                                                                    | •                              | Tune de ponee                                                                                                    |
| Commentaires                                                                                                  | T Itre Liste Advanced                                              |                                | Normal   Réinitialiser                                                                                            |
| <ul> <li>Commentaires</li> <li>Apparence</li> <li>Extensions</li> </ul>                                       | Titre Liste Advanced<br>Heading                                    |                                | Normal   Réinitialiser  Cliquez pour afficher une lettrine.                                                       |
| <ul> <li>Commentaires</li> <li>Apparence</li> <li>Extensions</li> <li>Utilisateurs</li> <li>Outils</li> </ul> | Titre Liste Advanced<br>Heading<br>US Citation Pré-formaté Couplet |                                | Normal       Réinitialiser         Image: Cliquez pour afficher une lettrine.         Réglages de couleur       V |

### **GUTENBERG – DETAILS DES BLOCS**

#### Editeur de pages/d'articles - Bloc Paragraphe

|                                                     | Document Bloc ×                                                   |
|-----------------------------------------------------|-------------------------------------------------------------------|
| $\P \cdot \equiv \equiv \equiv B I \mathscr{P} ABE$ | Paragraphe<br>Commencez par la pierre angulaire<br>de tout récit. |
| Essai de paragraphe                                 | Réglages du texte                                                 |
|                                                     | Taille de police                                                  |
| Choix de la taille du texte de tout le paragraphe   | Lettrine     Cliquez pour afficher une lettrine.                  |
| Choix de la couleur d'arrière-plan du paragraphe    | Réglages de couleur                                               |
|                                                     | Couleur d'arrière-plan                                            |
| Choix de la couleur du texte du paragraphe          | Couleur du texte                                                  |
|                                                     |                                                                   |
|                                                     | Effacer                                                           |

#### Editeur de pages/d'articles - Bloc Titre

| Choix du niveau de titre                                                              | Document                                                   | Bloc                                                                                                    | ×                             |
|---------------------------------------------------------------------------------------|------------------------------------------------------------|----------------------------------------------------------------------------------------------------|-------------------------------|
| T • H <sub>2</sub> H <sub>3</sub> H <sub>4</sub> B <i>I</i> Ø ABE :<br>Essai de texte | T Titre<br>Introd<br>organ<br>aider I<br>de rec<br>structu | uisez les nouvelles sectio<br>isez votre publication po<br>les visiteurs (et les moteu<br>:herche) à en comprendr<br>ure. | ons et<br>our<br>urs<br>re la |
|                                                                                       | Réglages du<br>Niveau<br>H 1 H 2<br>Alignement d           | titre<br>H3 H4 H5 H6<br>du texte                                                                                          | ^                             |

#### Editeur de pages/d'articles - Créer un saut de ligne

• Tapez le texte puis appuyez sur Maj Entrée pour changer de ligne

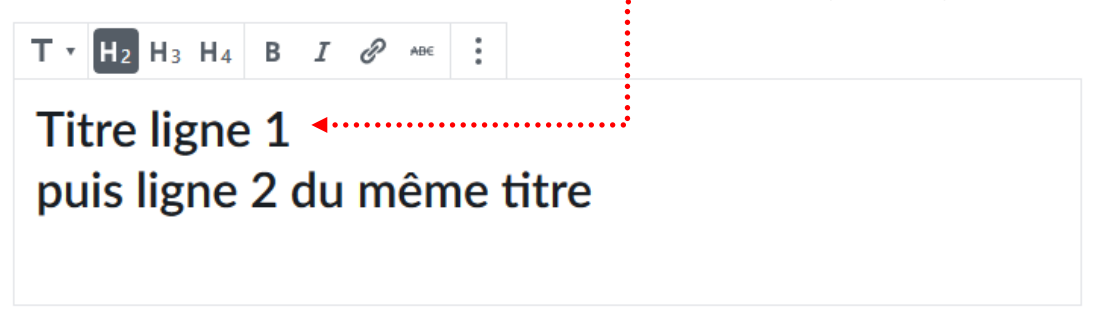

#### Créer une liste à puce (avec 1 seul niveau)

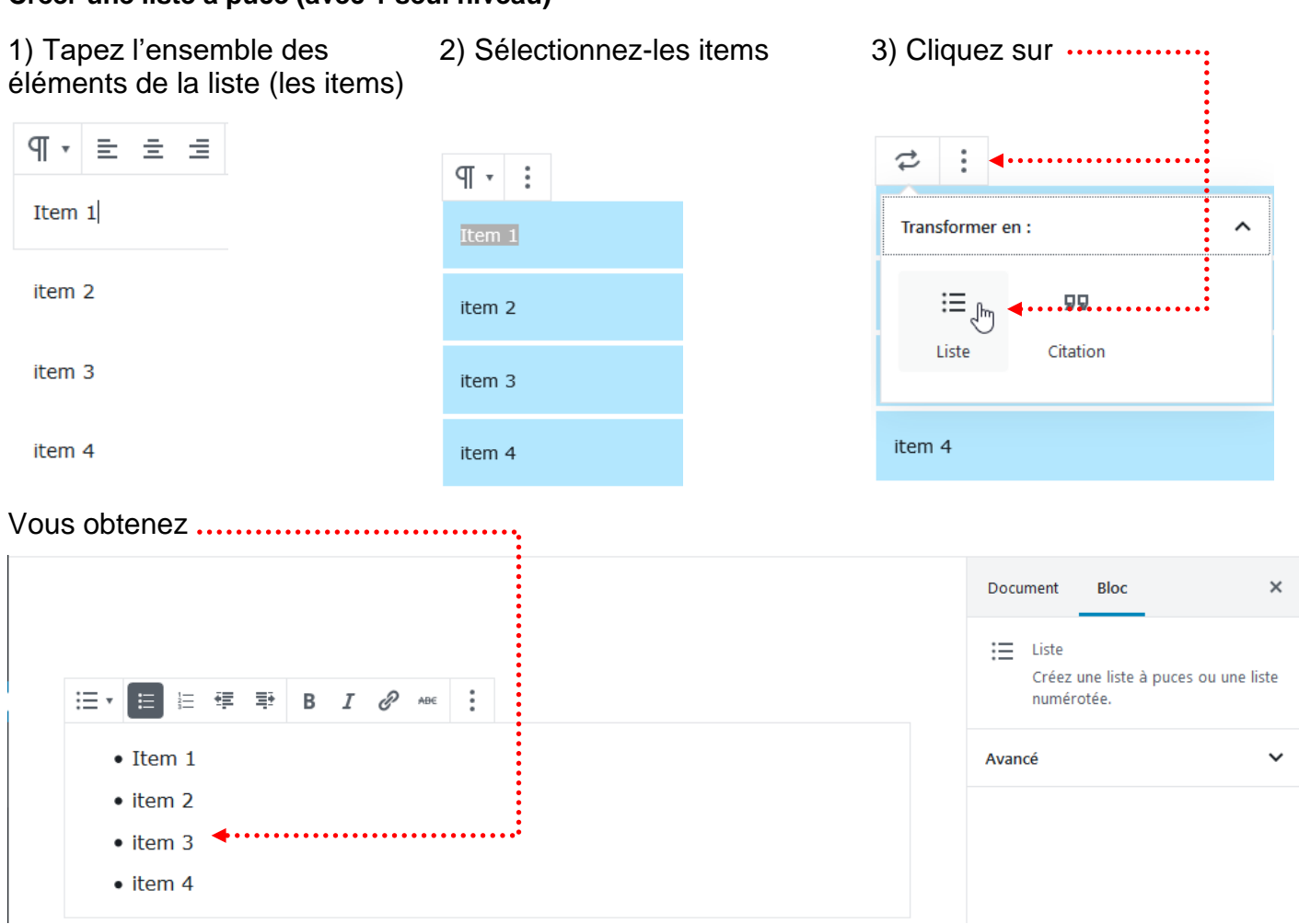

#### Créer une liste à puce (avec plusieurs niveaux)

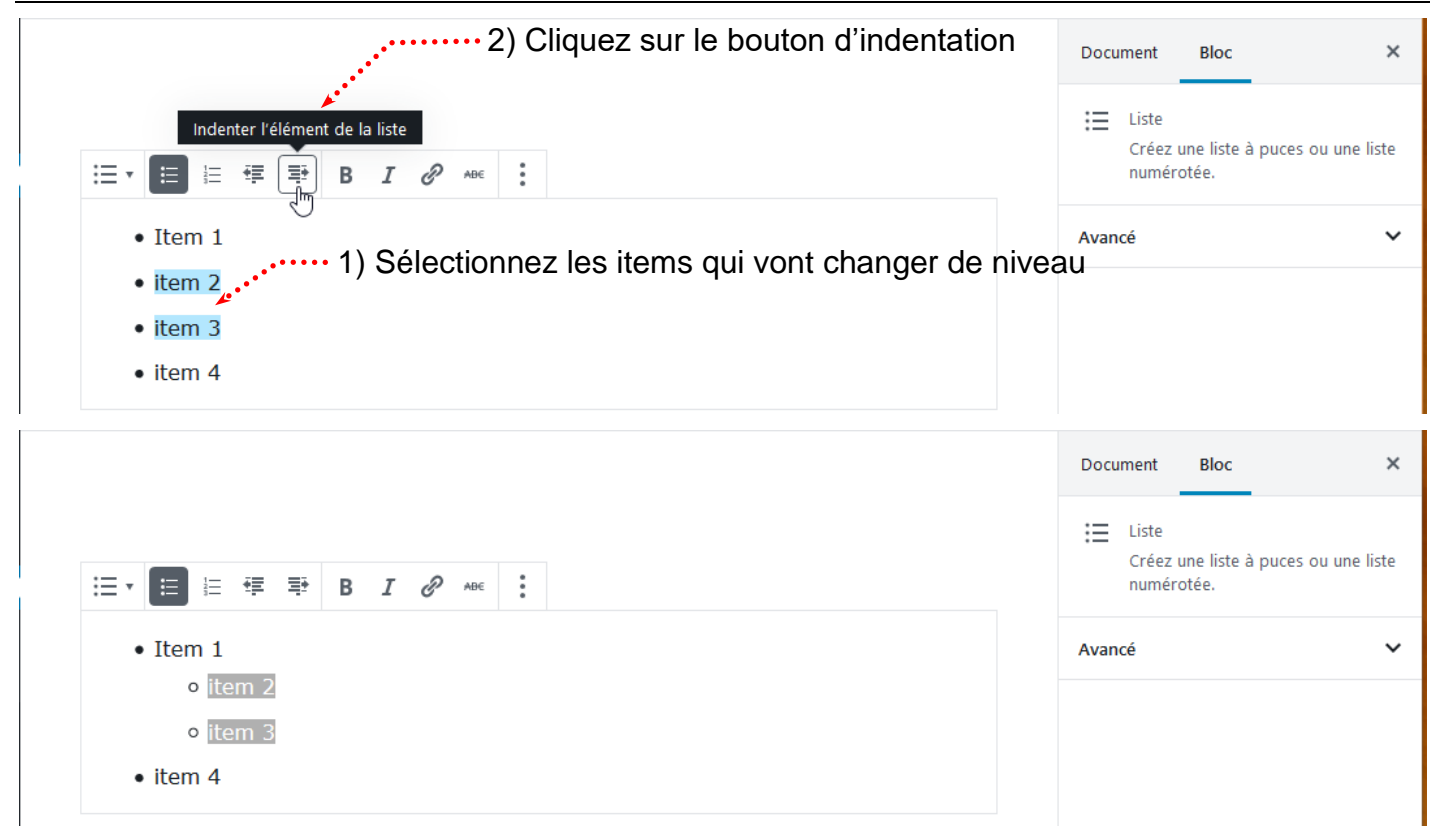

AD

#### Créer un lien hypertexte - de votre page vers une page d'un autre site web

1) Avec un navigateur, dans un nouvel onglet, commencez par vous rendre sur la page du site concernée et copiez l'URL

| Modifier la page « Ville de Chambér )                           | × Présentation de la ville de Chambér × | Le Conseil départemental de Savoie 🗙 | + |   |
|-----------------------------------------------------------------|-----------------------------------------|--------------------------------------|---|---|
| $\left( \leftarrow  ightarrow$ C $\left( \bigtriangleup  ight)$ | i) www.savoie.fr ◀                      | 000                                  | ⊌ | ☆ |

2) Dans l'article, sélectionnez l'objet qui va servir pour le lien (le texte/l'image).....

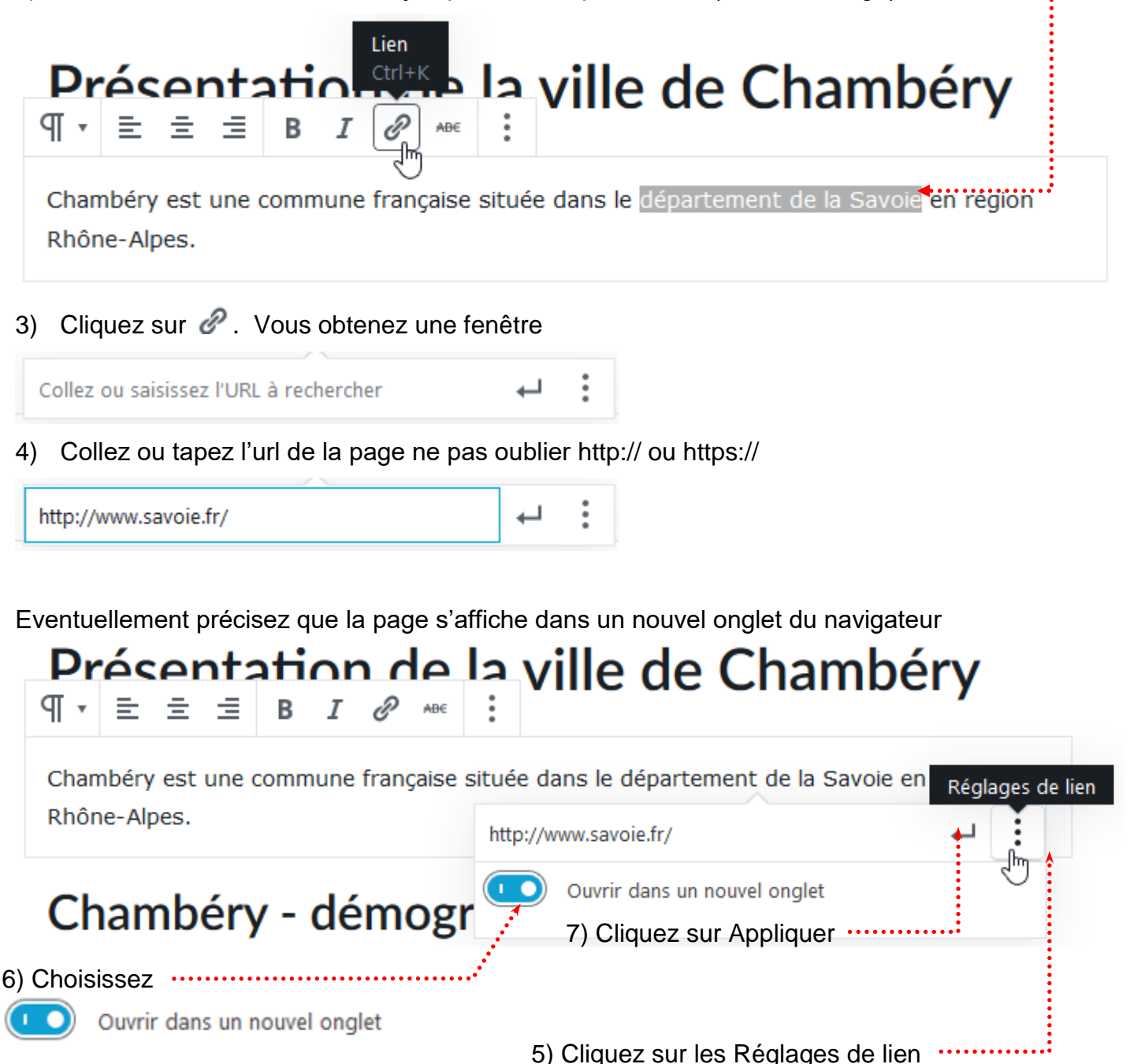

| Chambéry est une commune française située da | <mark>ns le</mark> département de la Sa | voie <mark>en région</mark> |
|----------------------------------------------|-----------------------------------------|-----------------------------|
| Rhône-Alpes.                                 | savoie.fr 🗗                             | 0 :                         |
|                                              | Ouvrir dans un nouve                    | l onglet                    |

## Chambéry - démographi

#### Supprimer un lien hypertexte

| ) Cliquez sur le lien h                                                                                                    | ypertexte (pas de séle                                                           | ction)                     | ••:                                  |
|----------------------------------------------------------------------------------------------------|----------------------------------------------------------------------------------|----------------------------|--------------------------------------|
| ¶ • ≡ ≡ ≡                                                                                                    | В І 🗞 авс                                                                        | vinc ac                    | Chambery                             |
| Chambéry est une co                                                                                                    | ommune française situé                                                           | ée dans le <u>départer</u> | <u>nènt de la Savoie </u> en régior  |
| Rhône-Alpes.                                                                                                    |                                                                                  | savoie.fr                  | 0 :                                  |
|                                                                                                    |                                                                                  |                            |                                      |
| Indifiar un lian hunar                                                                                                    | rtavta                                                                           |                            |                                      |
| ) Cliquez sur le lien h                                                                                                    | rtexte<br>ypertexte (pas de séle                                                 | ction)                     |                                      |
| ) Cliquez sur le lien h<br>¶ ▼ ≡ Ξ Ξ                                                                                        | rtexte<br>oppertexte (pas de séle<br>B I 🔀 🜬 :                                   | ction).                    | C                                    |
| Modifier un lien hyper         ) Cliquez sur le lien h         ¶ • ≡ Ξ Ξ         Chambéry est une co                        | rtexte<br>sypertexte (pas de séle<br>B I 🐼 🔤 :<br>sommune française situé        | ction)                     | m <u>ènt de la Savoie </u> en régior |
| Nodifier un lien hyper<br>) Cliquez sur le lien h<br>$\P \cdot \equiv \equiv \equiv$<br>Chambéry est une co<br>Rhône-Alpes. | rtexte<br>hypertexte (pas de séle<br>B I 🐼 🔤 :<br>here interpreteration de situé | ction).                    | m <u>ent de la Savoie</u> en régior  |

3) Faites la modification

#### Créer un lien hypertexte - Vers une page/article de votre site web

#### Attention : il faut que la page/article vers laquelle vous désirez faire le lien existe.

Vous allez donc créer une nouvelle page que vous nommerez « Les ducs de Savoie », vous la publierez et retournerez dans la page dans laquelle vous voulez faire le lien (ici la page d'accueil)

1) Dans la page/article, sélectionnez l'objet qui va servir pour le lien (le texte/l'image)......

Conseil résident jusqu'à son transfert à Turin en 15624. Chambéry demeure toutefois la capitale historique des États de Savoie. Grâce à la maîtrise des grands cols alpins et de la route d'Italie, qui leur a valu le surnom de Portiers des Alpes, les comtes, puis ducs de ◄ Savoie, devenus rois de Sardaigne en 1718, ont exercé une influence certaine en Europe,

- Cliquez sur 🖉 2)
  - 3) Cliquez dans la zone de lien et commencez à taper et quand la liste des pages apparait, cliquez sur la page concernée.

#### Chambóny at con histoire ¶,, ≣, ≣, ≣, ₿, *I*, ∂ ABE

Acquise par la maison de Savoie en 1232, la ville de Chambéry devient la capitale politique des comtes de Savoie en 1295 lors de l'achat du château et de l'établissement officiel du Conseil résident jusqu'à son transfert à Turin en 15624. Chambéry demeure toutefois la capitale historique des États de Savoie. Grâce à la maîtrise des grands cols alpins et de la route d'Italie, qui leur a valu le surnom de Portiers des Alpes, les comtes, puis ducs de Savoie, devenus rois de Sardaigne en 1718, ont exercé une influence certaine en Europe, notamment en in: lairé ». De 1792 à ┙

1815 et depuis 13

Les ducs de Savoie

լիդ Présentation de la ville de Chamber

## Chambél y mouerne

les

Vous obtenez

<u>n histoire</u> В Ι ЧГ = Ð ABE Ξ

Acquise par la maison de Savoie en 1232, la ville de Chambéry devient la capitale politique des comtes de Savoie en 1295 lors de l'achat du château et de l'établissement officiel du Conseil résident jusqu'à son transfert à Turin en 15624. Chambéry demeure toutefois la capitale historique des États de Savoie. Grâce à la maîtrise des grands cols alpins et de la route d'Italie, qui leur a valu le surnom de Portiers des Alpes, les comtes, puis ducs de Savoie, devenus rois de Sardaigne en 1718, ont exercé une influence certaine en Europe, notamment en in: lairé ». De 1792 à http://st11.lallias-formation.com/les-ducs-de-save 1815 et depuis 1

#### Créer un lien vers un téléphone (uniquement lorsque le site s'affiche sur un mobile)

| 1) Dans l'article, sélectionnez l'objet qui va servir pour le lien (le texte/l'image) |                                                                                                    |       |     |     |   |   |    |                  |   |                     |
|---------------------------------------------------------------------------------------|----------------------------------------------------------------------------------------------------|-------|-----|-----|---|---|----|------------------|---|---------------------|
| P                                                                                     | T •                                                                                                    | ≣     | Ē   | ≡   | В | I | P  | ABE              | : | et d'un archevêché. |
| A<br>P                                                                                | Avec 57 342 habitants en 2010, Chambéry se classe au 94e rang national pour la population. Contacter la Mairie |       |     |     |   |   |    |                  |   |                     |
| 2)                                                                                    | Cliq                                                                                                    | luez  | sur | P   |   |   |    |                  |   |                     |
|                                                                                       | TP                                                                                                    | •     | £ : | = : | E | I | Ð  | ) <sub>ABE</sub> |   | et d'un archevêché. |
|                                                                                       | Avec 57 342 habitants en 2010, Chambéry se classe au 94e rang national pour la population. Contacter la Mairie |       |     |     |   |   |    |                  |   |                     |
| te                                                                                    | :0479                                                                                                    | 60202 | 20  |     |   |   |    |                  | ┙ |                     |
| Voi                                                                                   | ···· 3) Tapez tel:xxxxxxxx sans espace, sans accent<br>Vous obtenez                                            |       |     |     |   |   |    |                  |   |                     |
| 9                                                                                     | ∏ -                                                                                                    | ≣     | ≘   | ≡   | В | I | 82 | ABE              | : | et d'un archevêché. |
| ţ                                                                                     | Avec 57 342 habitants en 2010, Chambéry se classe au 94e rang national pour la population. Contacter la Mairie |       |     |     |   |   |    |                  |   |                     |

#### Créer un lien hypertexte - Vers une adresse de courriel

#### IL EST PREFERABLE DE PASSER PAR UN FORMULAIRE DE CONTACT.

:

Ø

1) Dans la page/article, sélectionnez l'objet qui va servir pour le lien (le texte/l'image)

Installée dans les Préalpes du Nord entre les massifs des Bauges et de la Chartreuse, aux confluents de la Leysse et de l'Albanne puis de l'Hyères, la ville est l'actuelle préfecture de la Savoie, ainsi que le siège d'une cour d'appel et d'un archevêché.

2) Cliquez sur 🖉

Installée dans les Préalpes du Nord entre les massifs des Bauges et de la Chartreuse, aux confluents de la Leysse et de l'Albanne puis de l'Hyères, la ville est l'actuelle préfecture de la

d'un archevêché. : mailto:contact@leysse-tomber.fr 4) Validez .....

Collez ou tapez l'adresse email ne pas oublier mailto:adresse-email

#### Bloc particulier – Le bloc Spacer/Divider

La création de ce type de bloc est possible car vous avez installé le thème Virtue et que celui-ci vous a amené à installer une extension « Kadence Blocks »

| 1) Cliquez sur 🕀                         | 2) Choisissez Kadence         | Blocks 3) C     | hoisissez Spacer/I       | Divider |
|------------------------------------------|-------------------------------|-----------------|--------------------------|---------|
| 🔞 省 Ville de Champéry 두 0                | 🕂 Créer Voir la page 🛛        | yù 🔹            |                          |         |
| 🚳 Tableau de bord 🔶 🕀 🍮                  | < 0 ≡                         |                 |                          |         |
| Articles                                 | rcher un bloc                 |                 |                          |         |
| Portefolio                               |                               |                 |                          |         |
| 9 Médias Kaden                           | ce Blocks 📉                   | <b>V</b>        | <b>^</b>                 |         |
| 📕 Pages 🔸                                |                               |                 |                          |         |
| Toutes les pages       Ajouter     Space | er/Divider Advanced<br>Button | Tabs            |                          |         |
| Réglages d'un bloc Spacer/Divide         | r                             |                 |                          |         |
| Vous obtenez                             |                               |                 | Réglages de l'espacement | ^       |
|                                          |                               |                 | Height Units             |         |
|                                          |                               |                 | рх                       | ~       |
|                                          | •                             | ·····           |                          |         |
| Réglages Ordinateur/T                    | ablette/Smartphone            | •••••           | Hauteur                  | 60 🛋    |
| Choix ent                                | re Spacer et Divider          | ·····           | •                        |         |
| Choix de l'aspect de la ligne (sc        | lide, pointillés, tirets)     | ·····<br>······ | Divider Settings         | ^       |
|                                          |                               |                 | Divider Style            |         |
|                                          | Couleur de la ligne           | •••••           | Divider Color            |         |
|                                          |                               |                 |                          |         |
|                                          | Opacité de la ligne           | •••••           |                          | Effacer |
|                                          | Epaisseur de la ligne         |                 | Divider Opacity          | 100     |
| Larg                                     | eur en % de la ligne          | •••••           | Divider Height in px     | 1       |
|                                          |                               | ******          | Divider Width by %       | 80 🗣    |

#### Bloc particulier – le bloc : Advanced Button

La création de ce type de bloc est possible car vous avez installé le thème Virtue et que celui-ci vous a amené à installer une extension « Kadence Blocks »

| 1) Cliquez sur 🕀                                  | 2) Choisissez Kadenc              | e Blocks 3) Cho     | bisissez Advanced button. |
|---------------------------------------------------|-----------------------------------|---------------------|---------------------------|
| 🔞 省 Ville de Chambéry                             | 🏓 0 🕂 Créer Voir la page          | ¢ì •                |                           |
| 🛛 🚳 Tableau de bord                               |                                   |                     |                           |
| <ul><li>★ Articles</li><li>➢ Portefolio</li></ul> | Rechercher un bloc                |                     | u                         |
| 9 Médias                                          | Kadence Blocks                    | • ^                 | ^                         |
| Toutes les pages                                  | Spacer/Divider Advanced<br>Button | <b>₄</b> E≣<br>Tabs |                           |
| Collez d                                          | Button Button                     | Button              |                           |
|                                                   | Document Bloc                     | ×                   |                           |
|                                                   | Button Count Number of Buttons    | ▲<br>3 ♥            |                           |
|                                                   | Bouton 1 Réglages                 | ~                   |                           |
|                                                   | Bouton 2 Réglages                 | ~                   |                           |
|                                                   | Bouton 3 Réglages                 | ~                   |                           |
|                                                   | Font Family                       | ~                   |                           |
|                                                   | Avancé                            | ~                   |                           |

#### Bloc particulier - le bloc : Tabs (Onglets en français)

La création de ce type de bloc est possible car vous avez installé le thème Virtue et que celui-ci vous a amené à installer une extension « Kadence Blocks »

| Chambéry moderne                                                                                                    | 5                                                                    |                                                            |                                                                      |                            |  |  |  |
|----------------------------------------------------------------------------------------------------|----------------------------------------------------------------------|------------------------------------------------------------|----------------------------------------------------------------------|----------------------------|--|--|--|
| Marquée par une industrialisation tardive, l'économie de la ville a longtemps reposé sur la présence des administrations et de l'armée. Son centre historique a été partiellement détruit lors des bombardements de mai 1944. Depuis sa fusion avec deux communes rurales et la création de nouveaux quartiers et zones industrielles dans les années 1950 et 1960, Chambéry connaît un fort accroissement démographique. La présence de l'université de Savoie, implantée en 1979, a également apporté à Chambéry une importante population universitaire. La présence d'un grand nombre de résidents étrangers, notamment italiens, confère par ailleurs à la ville un caractère cosmopolite. |                                                                      |                                                            |                                                                      |                            |  |  |  |
| L'agglomération Localisati                                                                                                    | L'agglomération Localisation Bassin chambérien                       |                                                            |                                                                      |                            |  |  |  |
|                                                                                                    |                                                                      |                                                            |                                                                      |                            |  |  |  |
| Chambéry en Fran                                                                                                    | nce et en Europe                                                     | 2                                                          |                                                                      |                            |  |  |  |
| La ville de Chambéry se situe dans<br>Genève, ce qui lui vaut le qualificati                                                                                                    | le sud-est de la France à 523 kr<br>f de « carrefour naturel europée | m de Paris, 326 km de Mar<br>n » et explique son essor     | rseille, 214 km de Turin, 100 km de Lyd<br>historique.               | on et à 85 km de           |  |  |  |
| Chambéry dans le                                                                                                    | es Alpes                                                             |                                                            |                                                                      |                            |  |  |  |
| Elle fait partie du sillon alpin et se s                                                                                                    | itue pratiquement à mi-chemin                                        | de Grenoble (55 km) et Ai                                  | nnecy (48 km). Elle se trouve dans une                               | e large vallée délimitée à |  |  |  |
| l'est par le massif des Bauges (don<br>Belledonne, à l'ouest par la chaîne                                                                                                    | niné par le Nivolet sur lequel on<br>de l'Épine (montagne la plus mé | trouve la croix du Nivolet)<br>ridionale du Jura) et au no | , au sud par le mont Granier (Chartreu<br>ord par le lac du Bourget. | use) et la chaîne de       |  |  |  |
|                                                                                                    |                                                                      |                                                            |                                                                      |                            |  |  |  |
| 1) Cliquez sur 🕀                                                                                                    | puis 2) Choisiss                                                     | ez Kadence Blo                                             | cks 3) Choisissez 1                                                  | abs                        |  |  |  |
| 🕅 🙈 Ville de Chambéi                                                                                                    | ny 🔲 0 🕂 Créer                                                       | Voir la page                                               |                                                                      |                            |  |  |  |
|                                                                                                    |                                                                      |                                                            | v                                                                    |                            |  |  |  |
| 🚳 Tableau de bord                                                                                                    | ⊕ <> ⊂                                                               |                                                            |                                                                      |                            |  |  |  |
|                                                                                                    |                                                                      |                                                            |                                                                      |                            |  |  |  |
| 🖈 Articles                                                                                                    | Rechercher un blo                                                    |                                                            |                                                                      |                            |  |  |  |
| 🔚 Portefolio                                                                                                    |                                                                      |                                                            |                                                                      |                            |  |  |  |
| <b>9</b> Médias                                                                                                    |                                                                      | -                                                          | ^                                                                    |                            |  |  |  |
|                                                                                                    | Kadence Blocks                                                       |                                                            | ^                                                                    |                            |  |  |  |
| L Pages                                                                                                    |                                                                      |                                                            |                                                                      |                            |  |  |  |
| Toutes les pages                                                                                                    |                                                                      |                                                            |                                                                      | :                          |  |  |  |
| Ajouter                                                                                                    | Spacer/Divider                                                       | Advanced                                                   | Tabs                                                                 |                            |  |  |  |
| 1) Chaisisson la stula                                                                                                    |                                                                      | Button                                                     |                                                                      |                            |  |  |  |
| 4) Choisissez le style (                                                                                                    | a onglet/tabs                                                        |                                                            | SELECT INTIAL STYLE                                                  |                            |  |  |  |
|                                                                                                    |                                                                      |                                                            | Skip                                                                 |                            |  |  |  |
|                                                                                                    |                                                                      |                                                            |                                                                      |                            |  |  |  |
|                                                                                                    | •••••                                                                |                                                            |                                                                      |                            |  |  |  |
|                                                                                                    |                                                                      |                                                            |                                                                      | -                          |  |  |  |
|                                                                                                    |                                                                      |                                                            |                                                                      |                            |  |  |  |
|                                                                                                    |                                                                      |                                                            |                                                                      |                            |  |  |  |
|                                                                                                    |                                                                      |                                                            |                                                                      |                            |  |  |  |
|                                                                                                    |                                                                      |                                                            |                                                                      |                            |  |  |  |
|                                                                                                    |                                                                      |                                                            |                                                                      |                            |  |  |  |

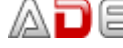

#### Vous obtenez

......

| Tab 1     | Tab 2 Tab 3                                           |  |
|-----------|-------------------------------------------------------|--|
| Comme     | icez à écrire ou saisissez « / » pour choisir un bloc |  |
| Venez tar | er le titre de l'onglet                               |  |

| •••• | L'aggiomeration    | <u>tap</u> z   | Jap 3        |              |
|------|--------------------|----------------|--------------|--------------|
|      |                    |                |              |              |
|      |                    |                |              |              |
|      | Commencez à écrire | ou saisissez « | / » pour cho | isir un bloc |
|      |                    |                | , F          |              |
|      |                    |                |              |              |
|      |                    |                |              |              |
|      |                    |                |              |              |

6) Tapez ou collez le texte concernant cet onglet. Mettez les titres etc.

Rq : Les textes sont déjà tapés :

- Page d'accueil-02-L'agglomération.docx
- Page d'accueil-03-Localisation.docx
- Page d'accueil-04-Bassin Chambérien.docx

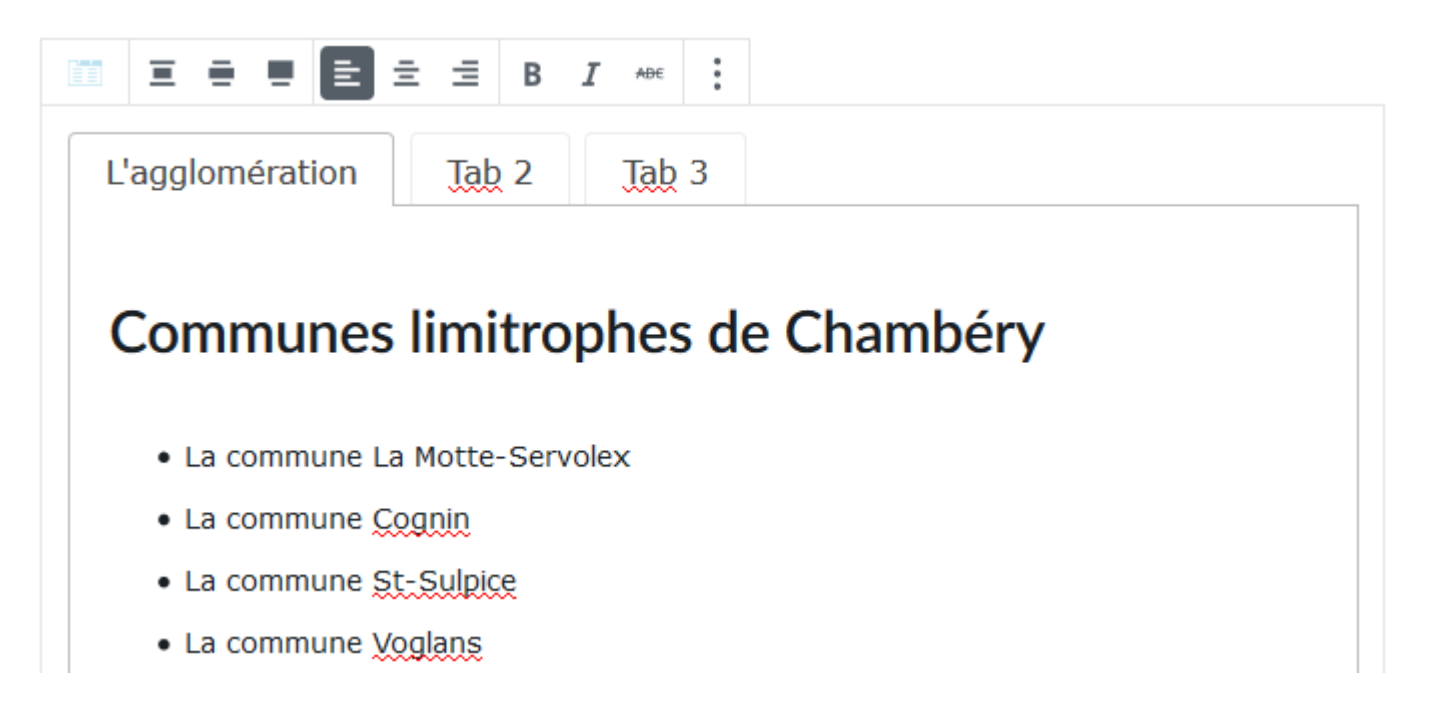

#### 7) Faites de même pour les autres onglets

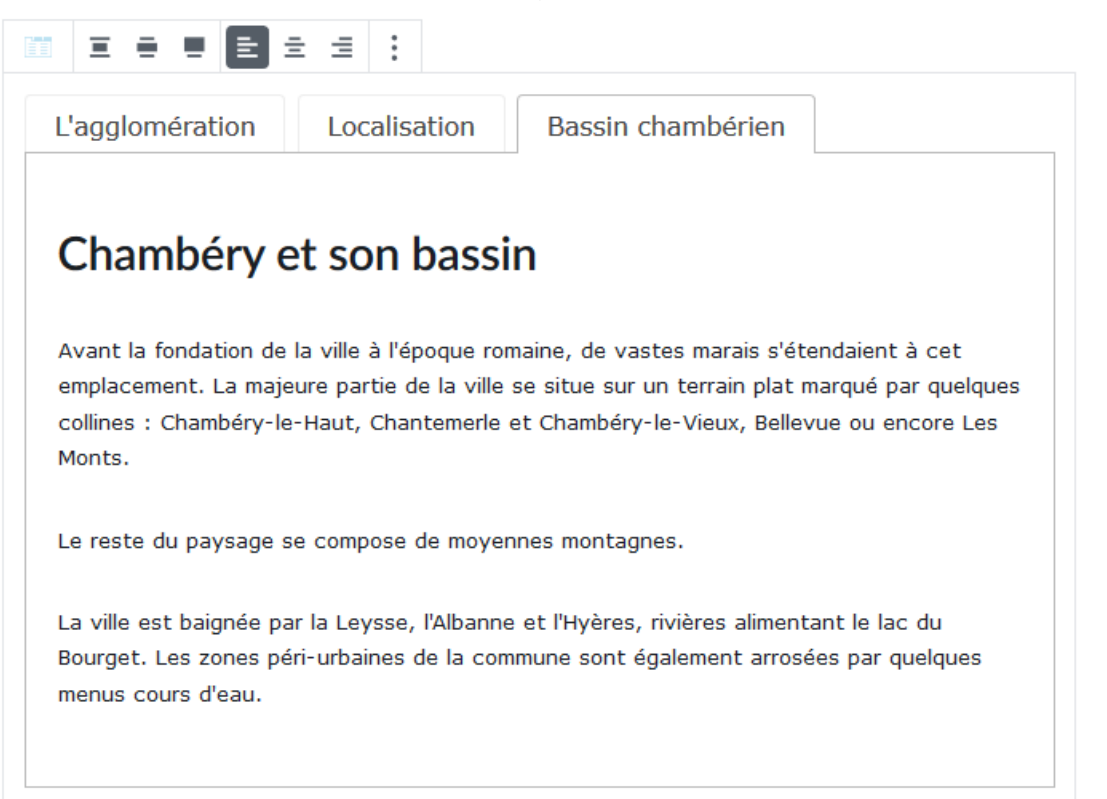

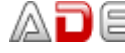

#### Réglages d'un bloc Tabs

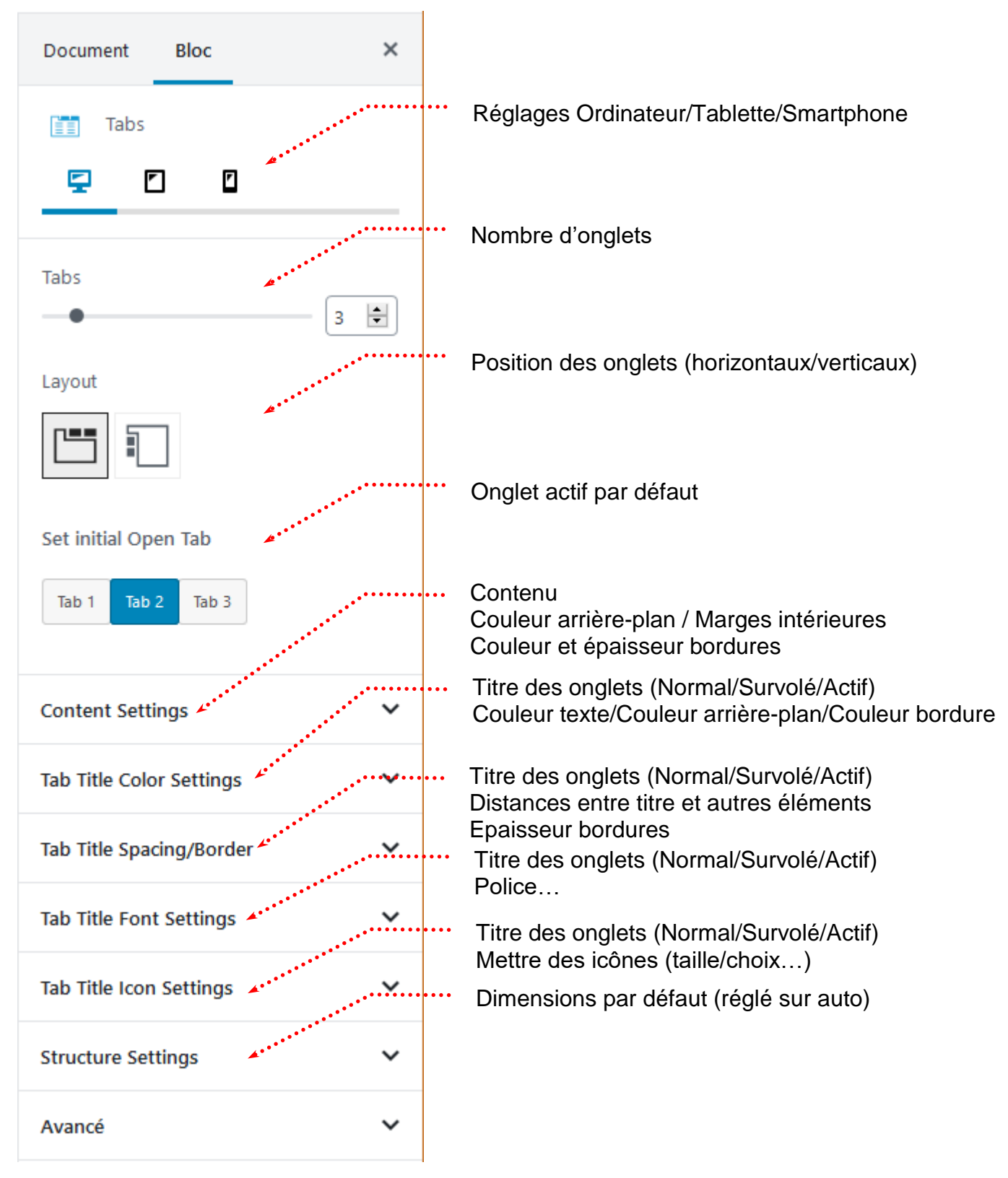

#### Bloc particulier – le bloc : Accordion (Volet en français)

La création de ce type de bloc est possible car vous avez installé le thème Virtue et que celui-ci vous a amené à installer une extension « Kadence Blocks »

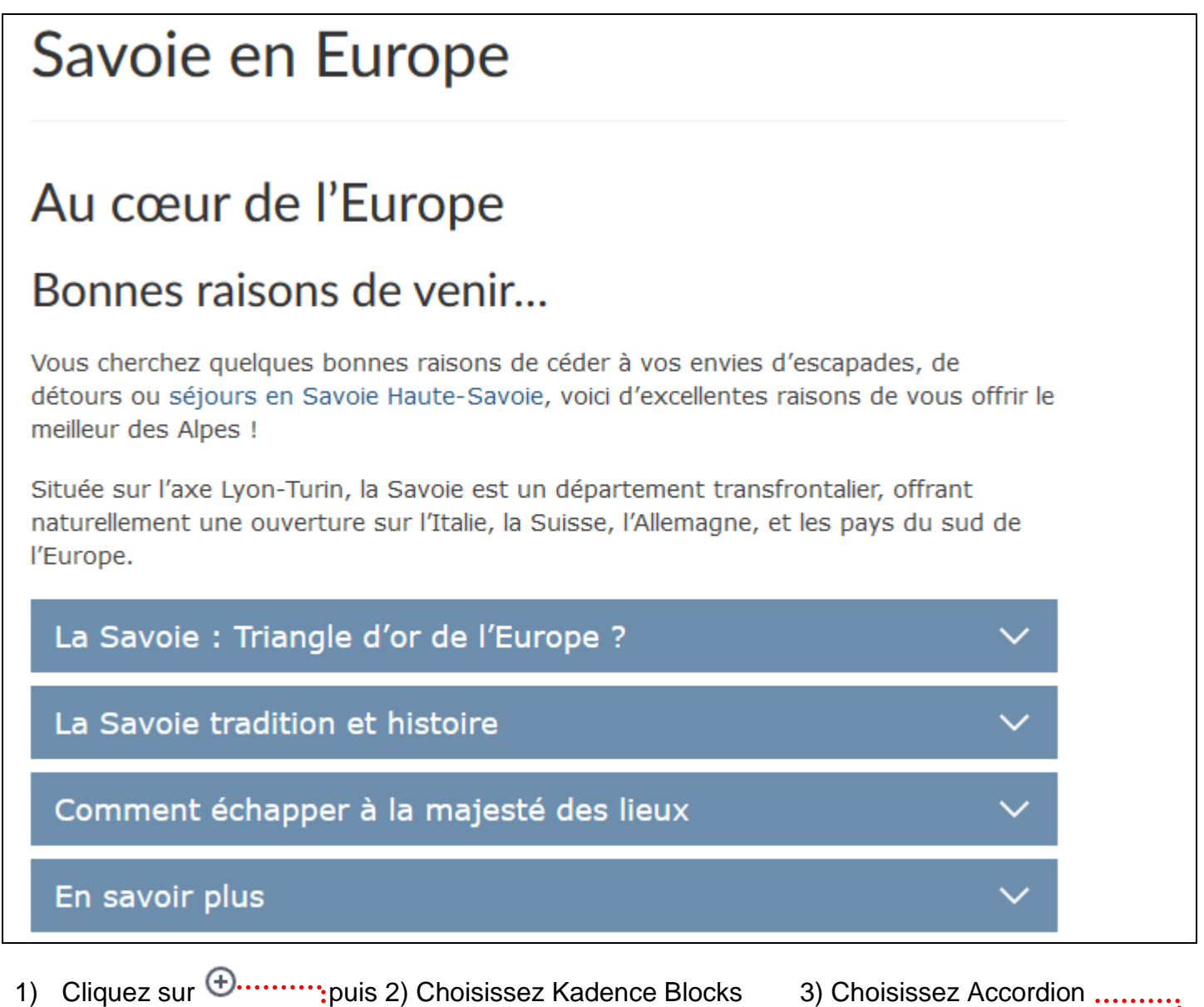

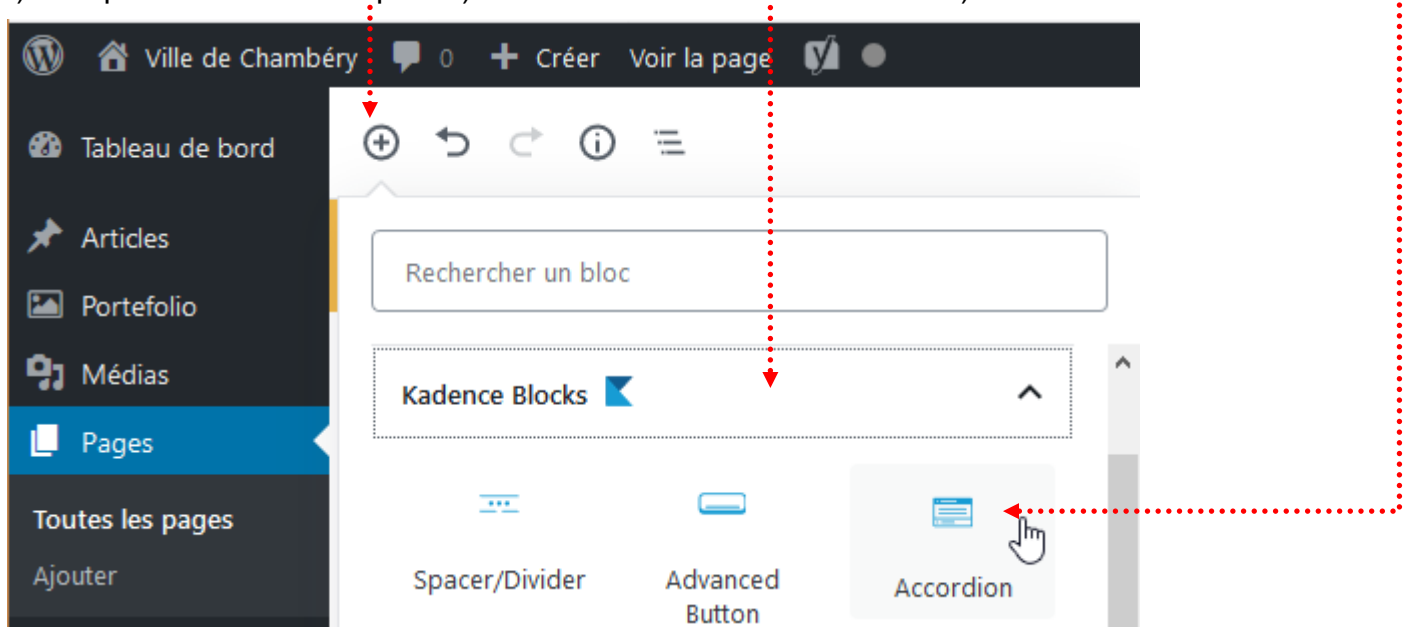

#### Vous obtenez

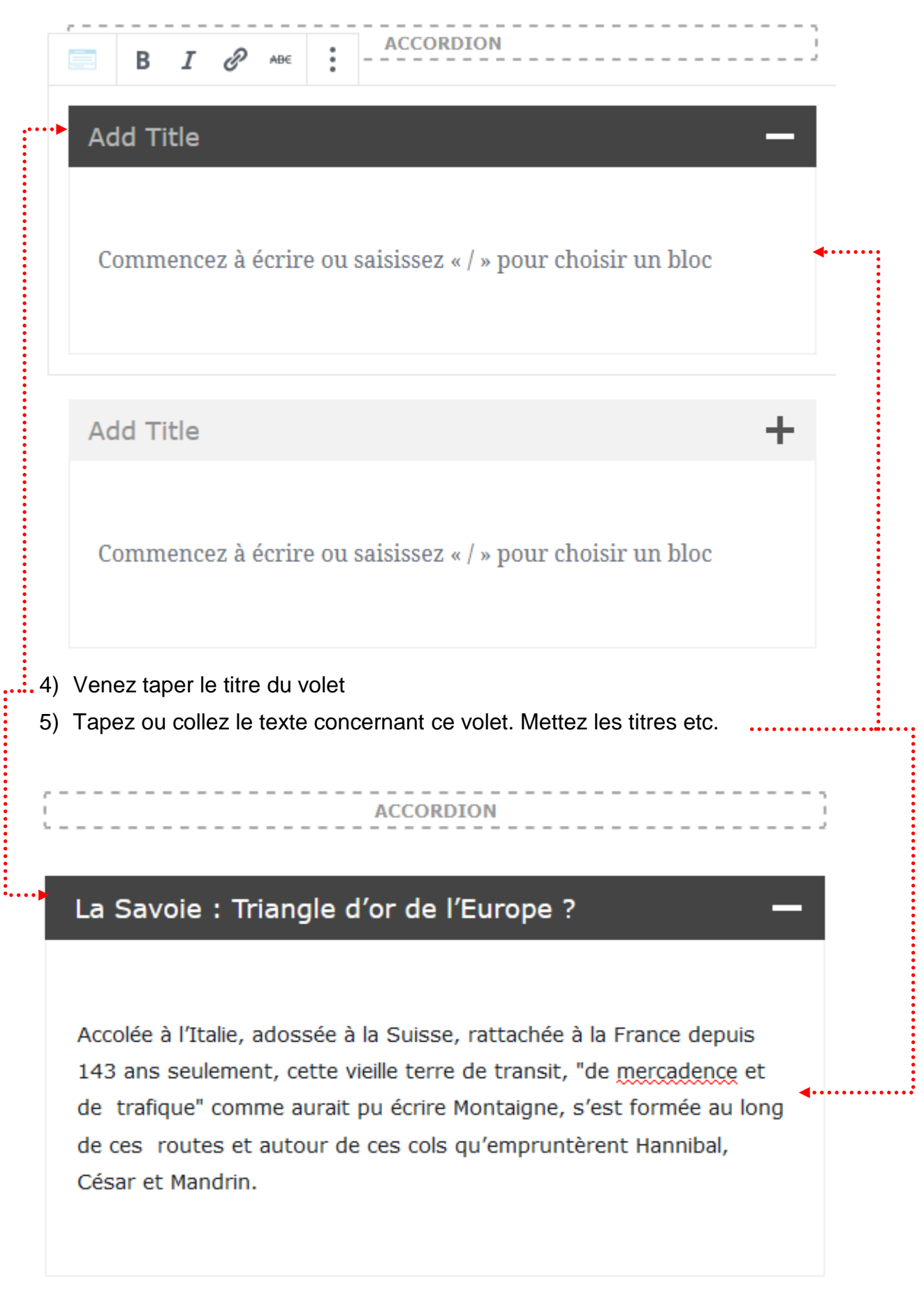

Rq : Les textes sont déjà tapés :

• Savoie en Europe.docx

#### 6) Faites de même pour les autres volets

#### La Savoie tradition et histoire

Gardienne des passages alpins les plus fréquentés, la Savoie a su maintenir pendant près d'un millénaire son indépendance. Aujourd'hui, elle a beau avoir rejoint le pôle économique "Rhône-Alpes", accueillir de grands groupes industriels, soutenir une intense activité dans l'électrométallurgie et l'électrochimie, elle se présente encore comme une terre de tradition, fidèle à ses versants abrupts, à ses vallons, à ses bourgs et à ses vergers.

#### Comment échapper à la majesté des lieux

Chamonix vit à l'ombre du Mont-Blanc. Annecy est considérée, grâce à ses ruelles et à ses canaux, comme l'une des plus belles villes d'Europe.

Megève, Avoriaz, Courchevel, Morzine, Val d'Isère, attirent chaque hiver plus de trois millions de skieurs fous de poudreuse.

Pour raisons de commodité, l'administration française a scindé la Savoie en deux départements : celui de Savoie, dont le chef-lieu est Chambéry et celui de Haute-Savoie, dont le chef-lieu est Annecy. Mais pour les Savoyards eux-mêmes, cette terre ancienne, enserrée entre les chaînes de ses montagnes et les rives de ses lacs, constitue une seule et unique entité.

#### En savoir plus

+

┿

| ¶ • ≡ • В <i>I 𝒫</i> мы∈ :                                              |                         |  |  |  |  |  |
|-------------------------------------------------------------------------|-------------------------|--|--|--|--|--|
| Maison de l'Europe Savoie<br>Maison <u>Perrière</u> de la <u>Bathie</u> |                         |  |  |  |  |  |
| Grand Place de Conflons                                                 | Grand Place de Conflons |  |  |  |  |  |
| 73200 Albertville                                                       |                         |  |  |  |  |  |
| Tél. : 04 79 89 40 40                                                   |                         |  |  |  |  |  |
|                                                                         |                         |  |  |  |  |  |
|                                                                         |                         |  |  |  |  |  |

#### **Réglages d'un bloc Accordion**

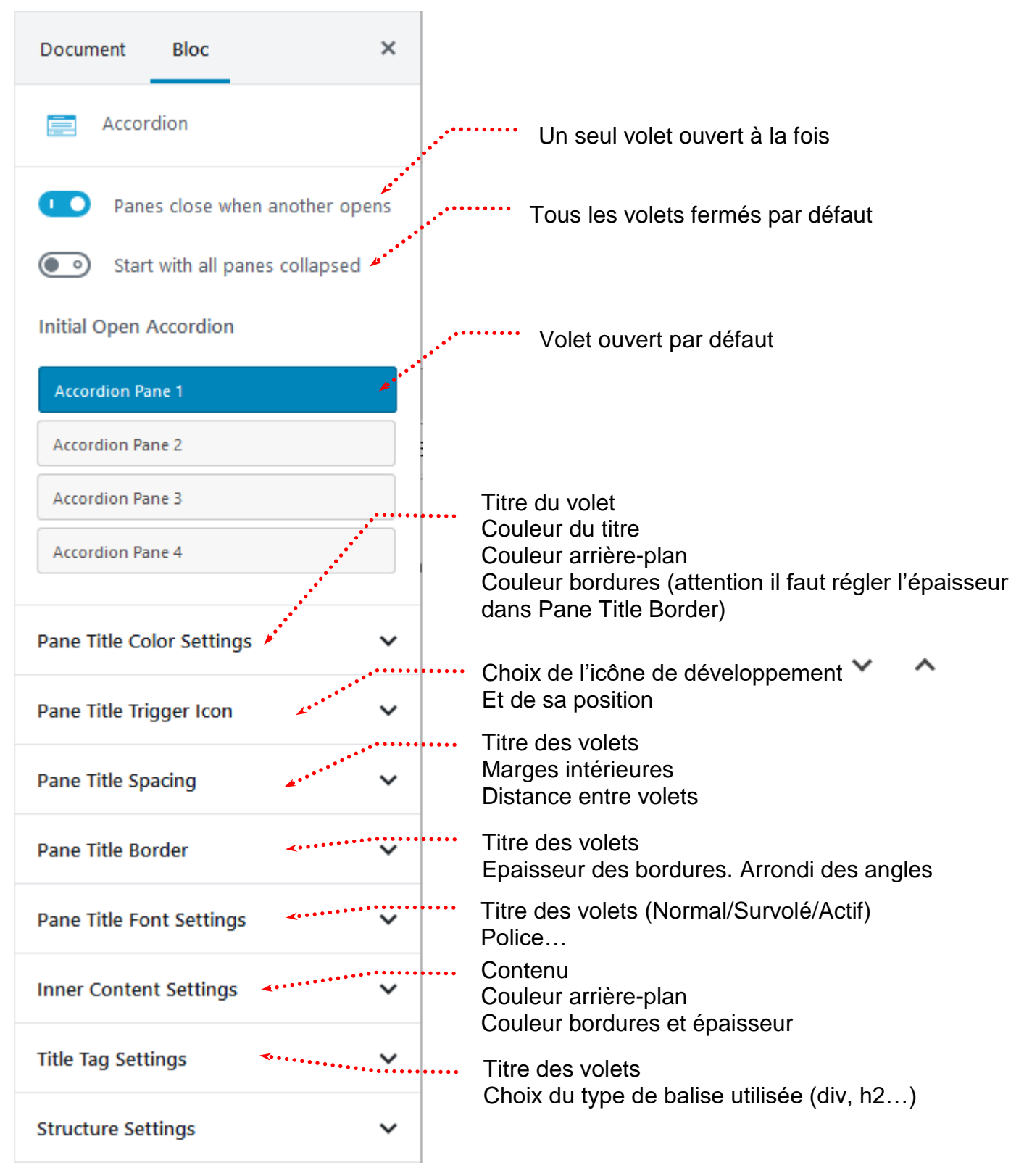

#### Bloc particulier - le bloc : lcon List (liste à puce graphique)

La création de ce type de bloc est possible car vous avez installé le thème Virtue et que celui-ci vous a amené à installer une extension « Kadence Blocks ».....

1) Cliquez sur 🕀......:puis 2) Choisissez Kadence Blocks 3) Choisissez Icon List 1 + Créer Ø 省 Ville de Chambéry 🕻 😯 2 (i) Ξ (+ 🖚 Tableau de bord Articles Rechercher un bloc Portefolio Médias Kadence Blocks Pages ... Toutes les pages Ajouter Spacer/Divider Tabs Advanced Button Commentaires 0 **0** Apparence Icon Info Box Icon List Extensions

Vous obtenez

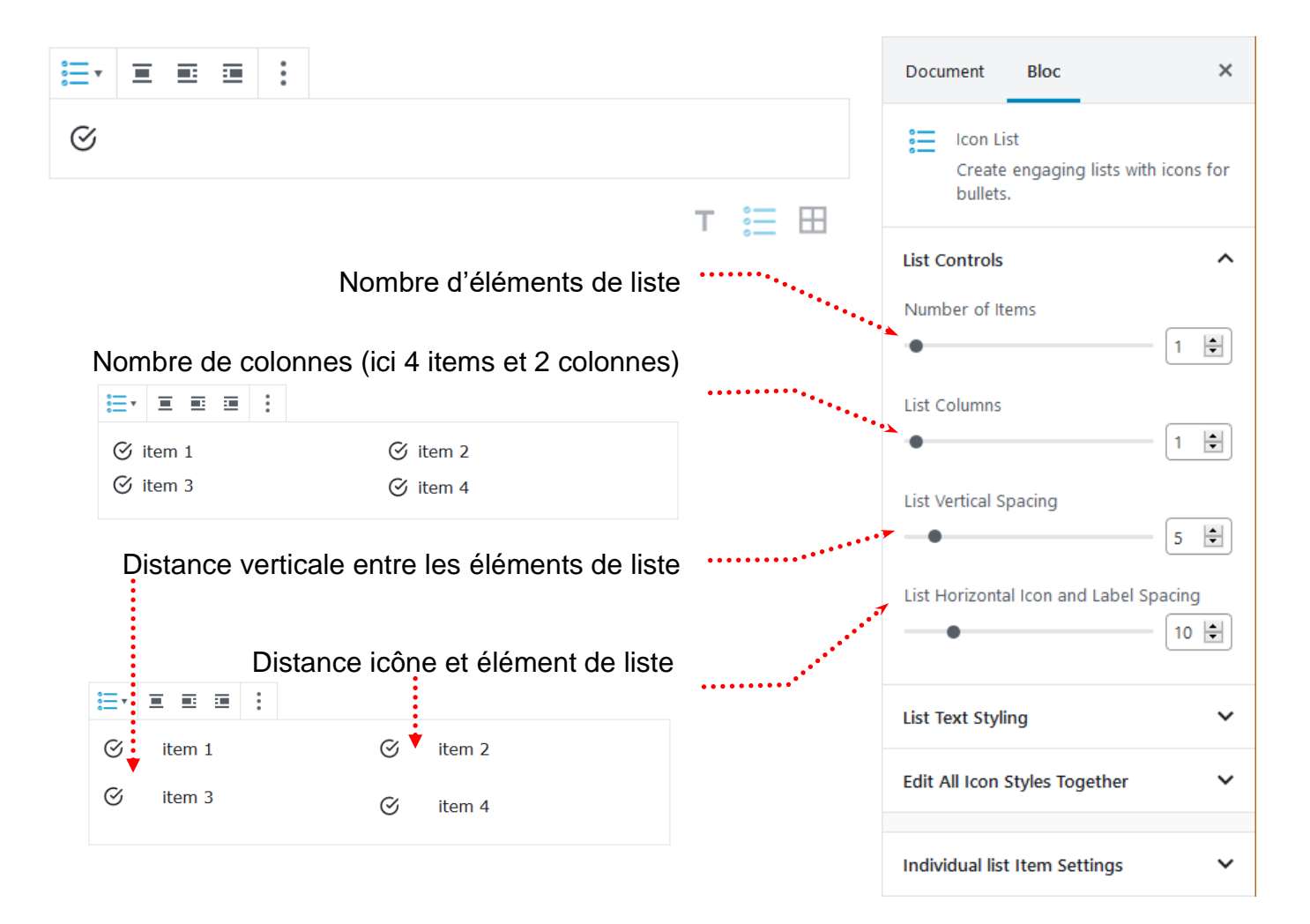

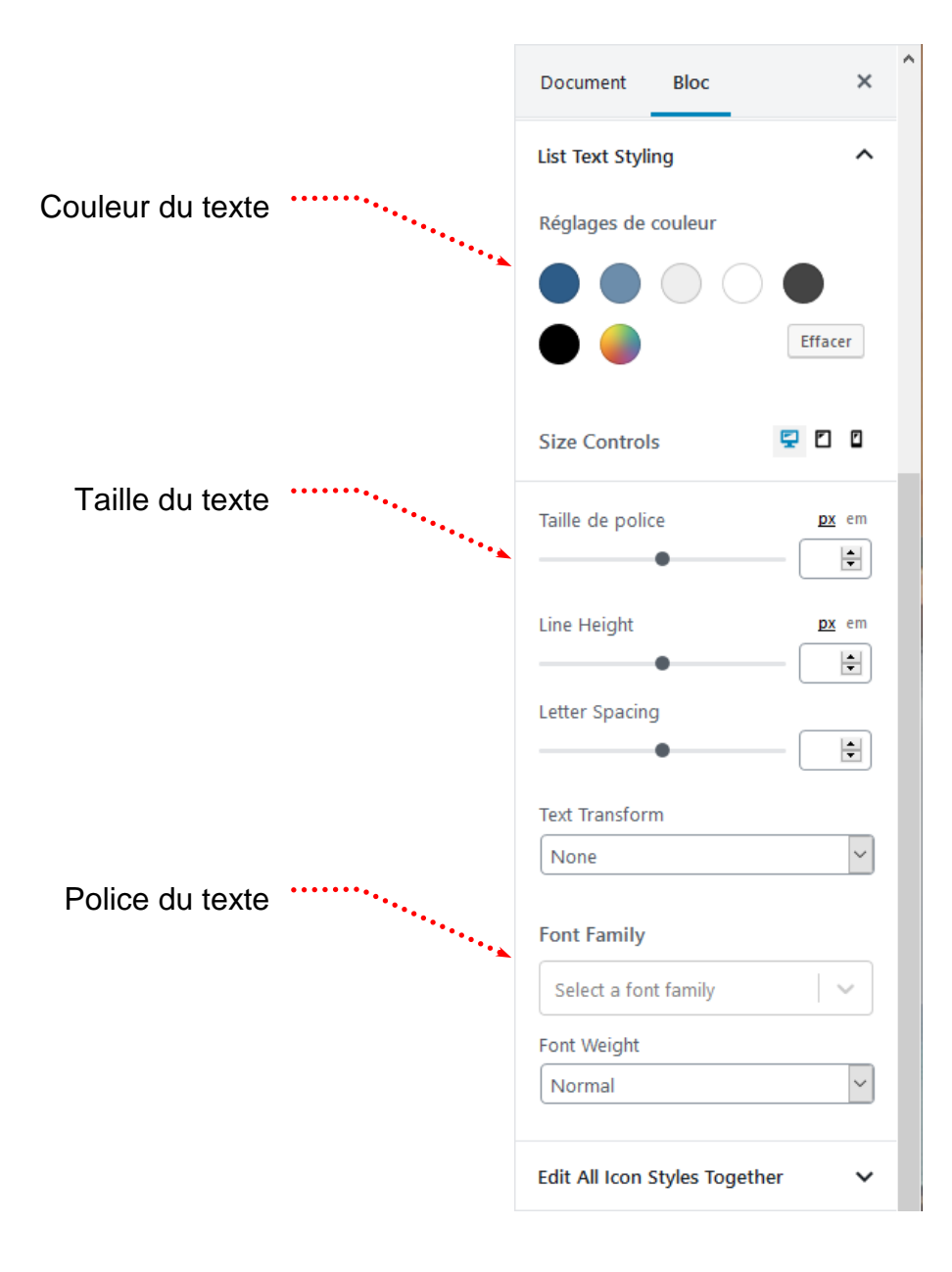

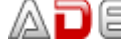

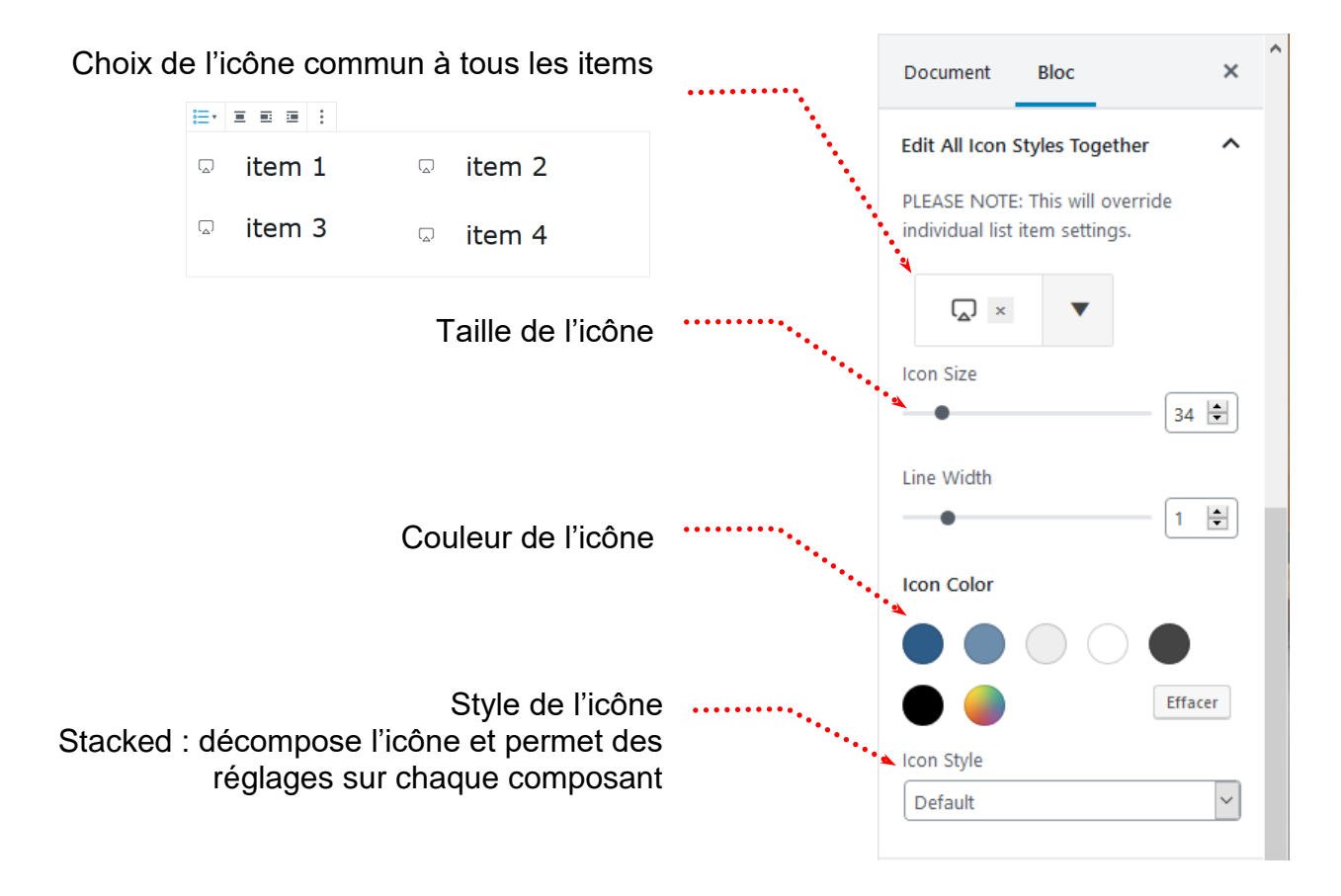

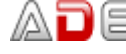

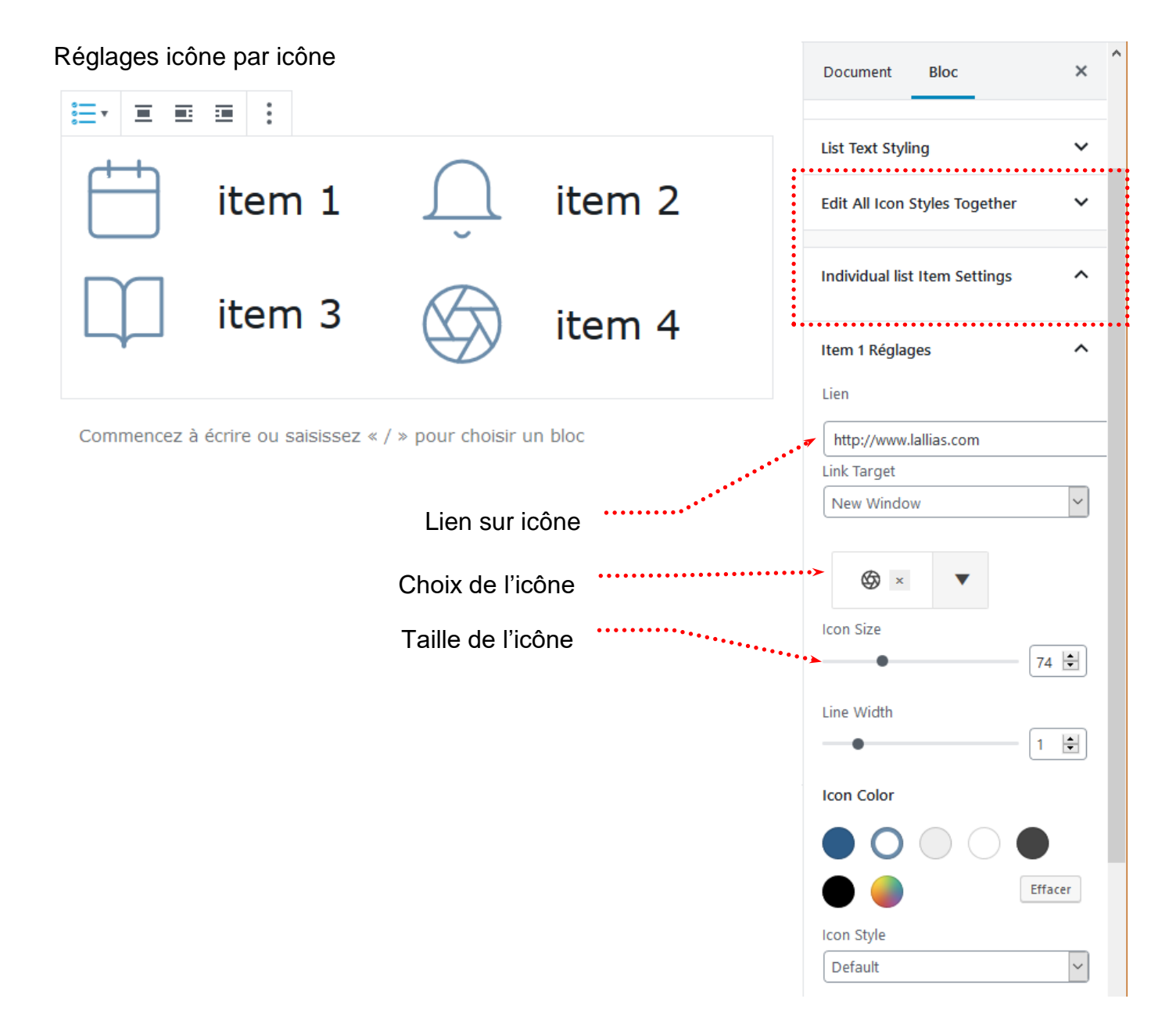

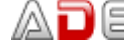

#### Les tableaux – installation et activation extension

Il existe un bloc tableau dans Gutenberg, mais celui-ci est très limité. Nous allons installer une autre extension « Advanced Gutenberg »

2) Tapez Gutenberg dans la zone de recherche..... 1) Extensions>Ajouter

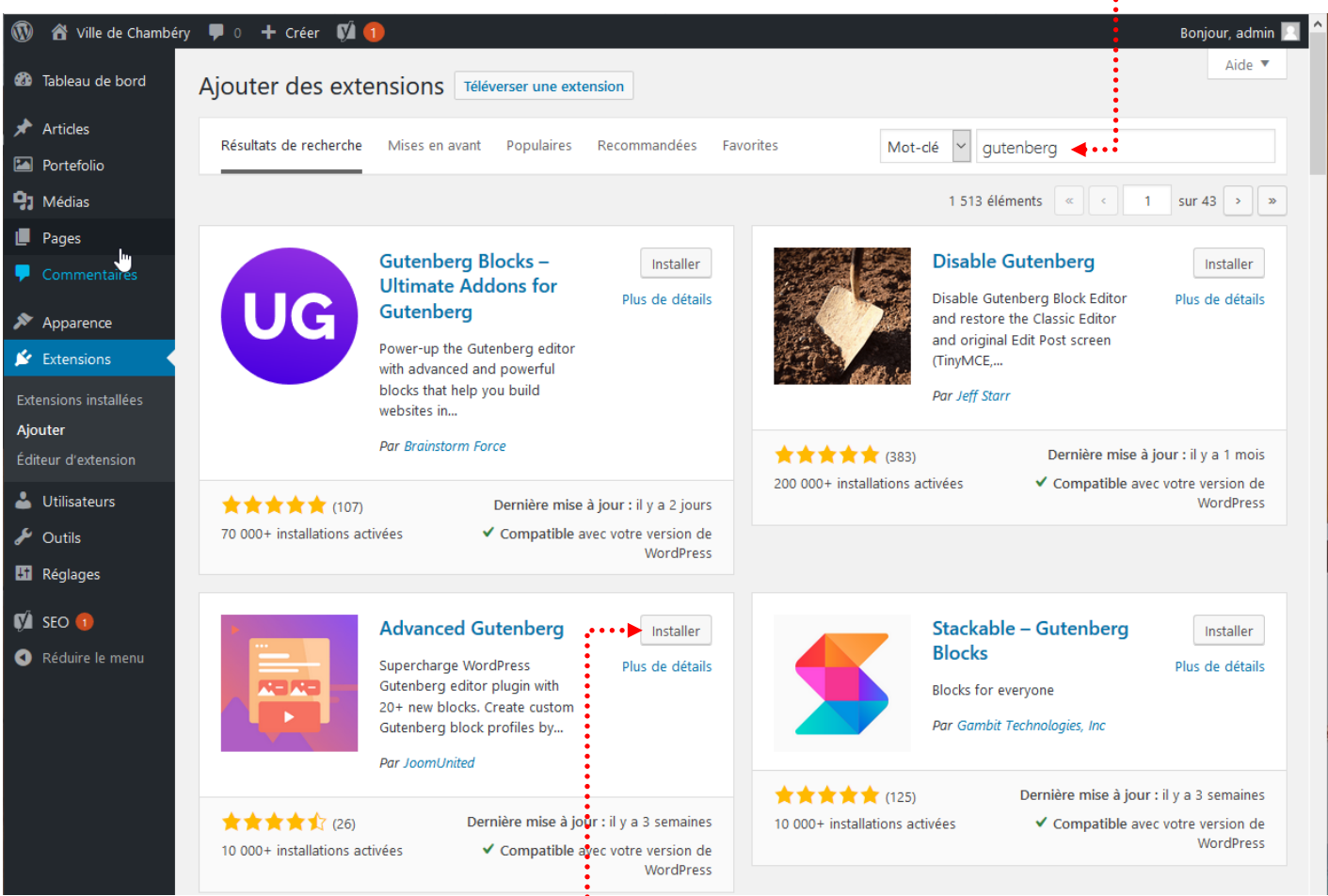

#### 3) Cliquez sur Installer puis sur Activer......

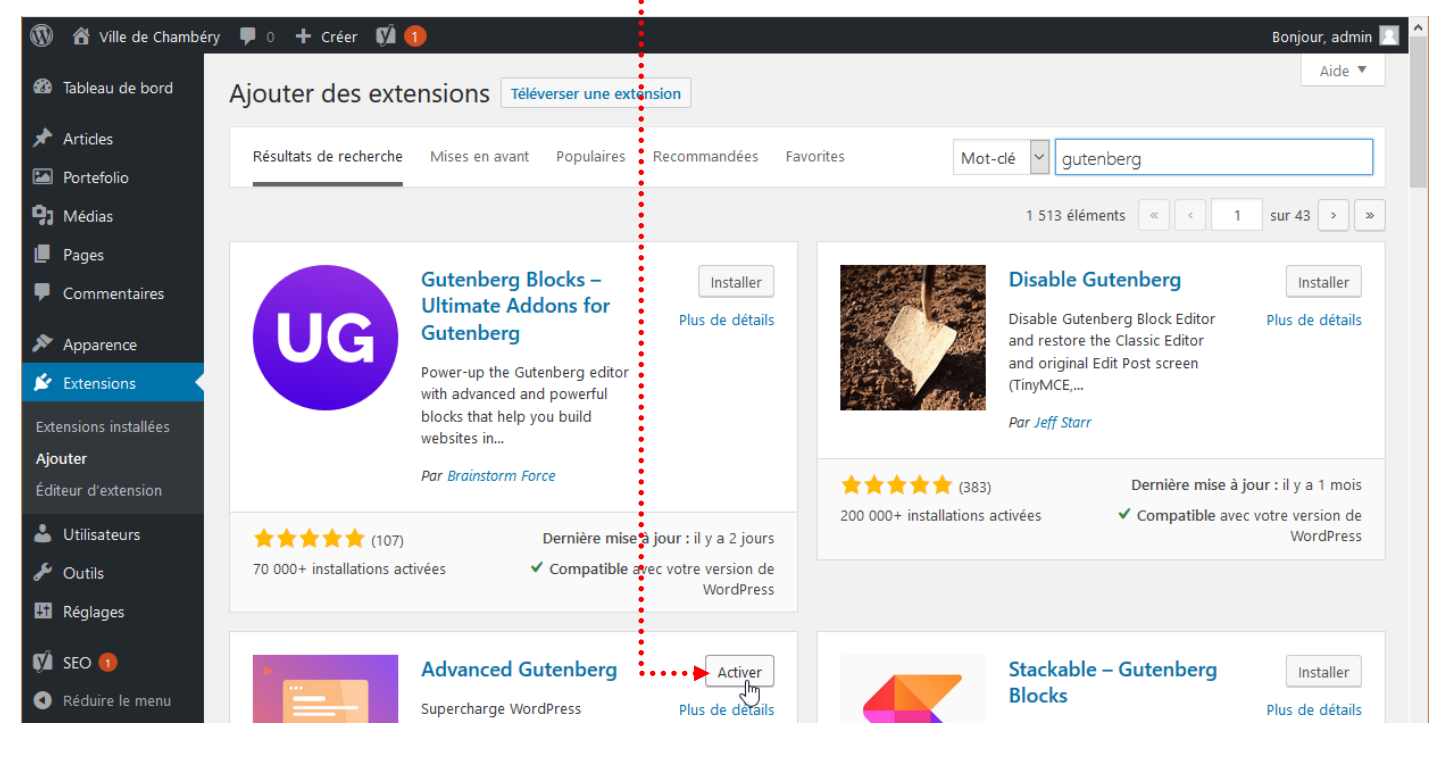

#### Bloc particulier – le bloc : Tableau

La création de ce type de bloc est possible car vous avez installé le thème Virtue et que celui-ci vous a amené à installer une extension « Advanced Gutenberg »

1) Cliquez sur (2) Choisissez Advanced Gutenberg 3) Choisissez Advanced table

| 🔞 🕆 Ville de Chambér    | ry 루 0 🕂 Créer        | Voir la page 🛛 🕅 | •            |   |          |
|-------------------------|-----------------------|------------------|--------------|---|----------|
| 🖚 Tableau de bord       | ⊕ +⊃ <>> (i)          | -                |              |   |          |
| 🖈 Articles              |                       |                  |              |   |          |
| 🖾 Portefolio            | Rechercher un blo     | с                |              |   |          |
| 9 Médias                | Advanced Gutenb       | era              | ^            | ^ |          |
| 📙 Pages 🔷               |                       |                  |              | * |          |
| Toutes les pages        | <b>H</b>              | 🖽 🖑 🖕            |              |   |          |
| Ajouter                 | Advanced<br>Button    | Advanced Table   | Contact Form |   |          |
| 4) Précisez le nombre d | le colonnes et de lig | nes              | •            |   |          |
| Nombre de colonnes      |                       |                  |              |   |          |
| 4                       |                       | •••••            |              |   | <b>÷</b> |
| Nombre de lignes        |                       |                  |              |   |          |
| 3                       |                       | <b>∢</b>         |              |   | <b>÷</b> |
| Créer                   |                       |                  |              |   |          |

Hint: Hold CTRL key for multi cells selection. Hold SHIFT key for range cells selection.

5) Cliquez sur Créer

#### Propriétés du tableau - Largeur du tableau

En Html, la largeur d'un tableau peut s'exprimer en px ou en %. Dans un site WordPress la largeur d'un tableau s'exprime souvent en %.

Document

Styles

Advanced Table

Réglages du tableau

Max width (px)

Bloc

Advanced table block with more styles and functions.

×

| E |      |      | В І 🖉 мыс : |      |
|---|------|------|-------------|------|
|   | Test | Test | Test        | Test |
|   | Test | Test | Test        | Test |
|   | Test | Test | Test        | Test |

#### Réglage de la largeur du tableau Si vous mettez 0 = largeur 100% Si vous mettez une valeur = largeur en pixels

|        | E      | Largeur de<br>x : 4 colonnes =>2 | colonnes fixe<br>25% chacune | Set this to 0 to make max-width is 100% Cellules de tableau à largeur fixe |
|--------|--------|----------------------------------|------------------------------|----------------------------------------------------------------------------|
| Header | Header | Header                           | Header                       | Table header                                                               |
| Test   | Test   | Test                             | Test                         | Table footer                                                               |
| Test   | Test   | Test                             | Test                         | Border collapsed                                                           |
| Test   | Test   | Test                             | Test                         | / /                                                                        |
|        |        |                                  |                              |                                                                            |
| Header | Header | Header                           | Header                       |                                                                            |
| Test   | Test   | Test                             | Test                         |                                                                            |
| Test   | Test   | Test                             | Test                         |                                                                            |
| Test   | Test   | Test                             | Test                         |                                                                            |
| Footer | Footer | Footer                           | Footer                       |                                                                            |

La propriété border-collapse détermine si les bordures d'un tableau ... sont séparées ou fusionnées. Quand elles sont séparées, chaque cellule du tableau a ses propres bordures, distinctes. Quand elles sont fusionnées, les bordures des cellules sont partagées. Pas d'effet avec le thème Virtue

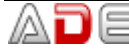

H

#### Propriétés du tableau - Alignements du tableau

#### La largeur du tableau doit être inférieure à 100% sinon vous ne verrez pas le résultat de l'alignement

|                       |                          |               |      | Document Bloc                                                          | ×    |
|-----------------------|--------------------------|---------------|------|------------------------------------------------------------------------|------|
| ⊞ ∎ 🖬 ≖ =             | ■ 🖽 · 🕹 B                | I Р АВЕ :     |      | Advanced Table<br>Advanced table block with n<br>styles and functions. | nore |
| Test                  | Test                     | Test          | Test | Réglages du tableau                                                    | ^    |
| Test                  | Test                     | Test          | Test | Max width (px)                                                         | 0 😫  |
| Test                  | Test                     | Test          | Test | Set this to 0 to make max-width is 1                                   | 100% |
| Commoncoz à écriro ou | calciesoz « / » pour cho | sicir un bloc |      | Cell Settings                                                          | ~    |
| Commencez a ecrire ou | saisissez « / » pour cho |               |      | Avancé                                                                 | ~    |

#### Aligner à gauche

| Test | Test | Test | Test |
|------|------|------|------|
| Test | Test | Test | Test |
| Test | Test | Test | Test |

Ego vero sic intellego, Patres conscripti, nos hoc tempore in provinciis decernendis perpetuae pacis habere oportere rationem. Nam quis hoc non sentit omnia alia esse nobis vacua ab omni periculo atque etiam suspicione belli?

Haec igitur prima lex amicitiae sanciatur, ut ab amicis honesta petamus, amicorum causa honesta faciamus, ne exspectemus quidem, dum

rogemur; studium semper adsit, cunctatio absit; consilium vero dare audeamus libere. Plurimum in amicitia amicorum bene suadentium valeat auctoritas.

#### Aligner à droite

| Ego vero sic intellego, Patres conscripti, nos hoc tempore in provinciis decernendis perpetuae pacis habere oportere rationem. Nam quis hoc non | Test | Test | Test | Test |
|----------------------------------------------------------------------------------------------------|------|------|------|------|
| sentit omnia alia esse nobis vacua ab omni periculo atque etiam suspicione belli?                                                               | Test | Test | Test | Test |
| Haec igitur prima lex amicitiae sanciatur, ut ab amicis honesta petamus                                                                         | Test | Test | Test | Test |

Test Haec igitur prima lex amicitiae sanciatur, ut ab amicis honesta petamus, Test amicorum causa honesta faciamus, ne exspectemus quidem, dum

rogemur; studium semper adsit, cunctatio absit; consilium vero dare audeamus libere. Plurimum in amicitia amicorum bene suadentium valeat auctoritas.

#### Centrer (ne se voit pas dans l'éditeur, il faut afficher la page)

| Test | Test | Test | Test |
|------|------|------|------|
| Test | Test | Test | Test |
| Test | Test | Test | Test |

Ego vero sic intellego, Patres conscripti, nos hoc tempore in provinciis decernendis perpetuae pacis habere oportere rationem. Nam quis hoc non sentit omnia alia esse nobis vacua ab omni periculo atque etiam suspicione belli?

Haec igitur prima lex amicitiae sanciatur, ut ab amicis honesta petamus, amicorum causa honesta faciamus, ne exspectemus quidem, dum rogemur; studium semper adsit, cunctatio absit; consilium vero dare audeamus libere. Plurimum in amicitia amicorum bene suadentium valeat auctoritas.

#### Propriétés du tableau – Couleur Arrière-plan/Couleur Texte

1) Sélection des cellules (Vous pouvez utiliser Maj et Ctrl). Développez Cell Settings

|    |                                                                                                    |                                                                                  |                                                                           |                                                                       | Document Bloc                                                             | × |
|----|----------------------------------------------------------------------------------------------------|----------------------------------------------------------------------------------|---------------------------------------------------------------------------|-----------------------------------------------------------------------|---------------------------------------------------------------------------|---|
|    | ⊞ ≣ ≣ ■                                                                                               |                                                                                  | I 🖉 ABE :                                                                 | ,                                                                     | Advanced Table<br>Advanced table block with more<br>styles and functions. |   |
|    | Test                                                                                                  | Test                                                                             | Test                                                                      | Test                                                                  | Réglages du tableau                                                       | ~ |
| :. | Test                                                                                                  | Test                                                                             | Test                                                                      | Test                                                                  | Cell Settings                                                             | ~ |
|    | Test                                                                                                  | Test                                                                             | Test                                                                      | Test                                                                  | Réglages de couleur                                                       | ^ |
|    | Ego <u>vero</u> sic <u>intellego</u> , P<br>pacis habere oportere r<br>periculo atque etiam su:       | atres conscripti, nos ho<br>ationem. Nam guis hoc<br>spicione belli?             | c <u>tempore</u> in <u>provinciis</u><br>non sentit <u>omnia alia</u> es  | decernendis perpetuae<br>sse n <mark>obis vacua</mark> ab <u>omni</u> | Effacer                                                                   | ] |
|    | Haec igitur prima lex am<br>honesta faciamus, ne ex<br>absit; consilium vero da<br>valeat auctoritas. | iicitiae sanciatur, ut ab a<br>Kspectemus guidem, du<br>re audeamus libere. Plui | micis honesta petamus<br>m rogemur; studium se<br>imum in amicitia amicol | , amicorum causa<br>amper adsit, cunctatio<br>rum bene suadentium     | Couleur du texte                                                          | ] |
| 2  | ) Choix de la cou                                                                                     | Ileur de fond                                                                    |                                                                           |                                                                       |                                                                           |   |
| 3  | ) Choix de la cou                                                                                     | Ileur de texte 🔸                                                                 |                                                                           |                                                                       |                                                                           |   |

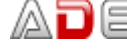

#### Propriétés du tableau - Couleur et épaisseur Bordure

1) Sélection des cellules (Vous pouvez utiliser Maj et Ctrl)

|           | ■ 🗐 🕶 🕒 . | I 🖉 АВС |      |
|-----------|-----------|---------|------|
| Test      | Test      | Test    | Test |
| Test Test |           | Test    | Test |
| Test      | Test      | Test    | Test |

Ego vero sic intellego, Patres conscripti, nos hoc tempore in provinciis decernendis perpetuae pacis habere oportere rationem. Nam quis hoc non sentit omnia alia esse nobis vacua ab omni periculo atque etiam suspicione belli?

Haec igitur prima lex amicitiae sanciatur, ut ab amicis honesta petamus, amicorum causa honesta faciamus, ne exspectemus quidem, dum rogemur; studium semper adsit, cunctatio absit; consilium vero dare audeamus libere. Plurimum in amicitia amicorum bene suadentium valeat auctoritas.

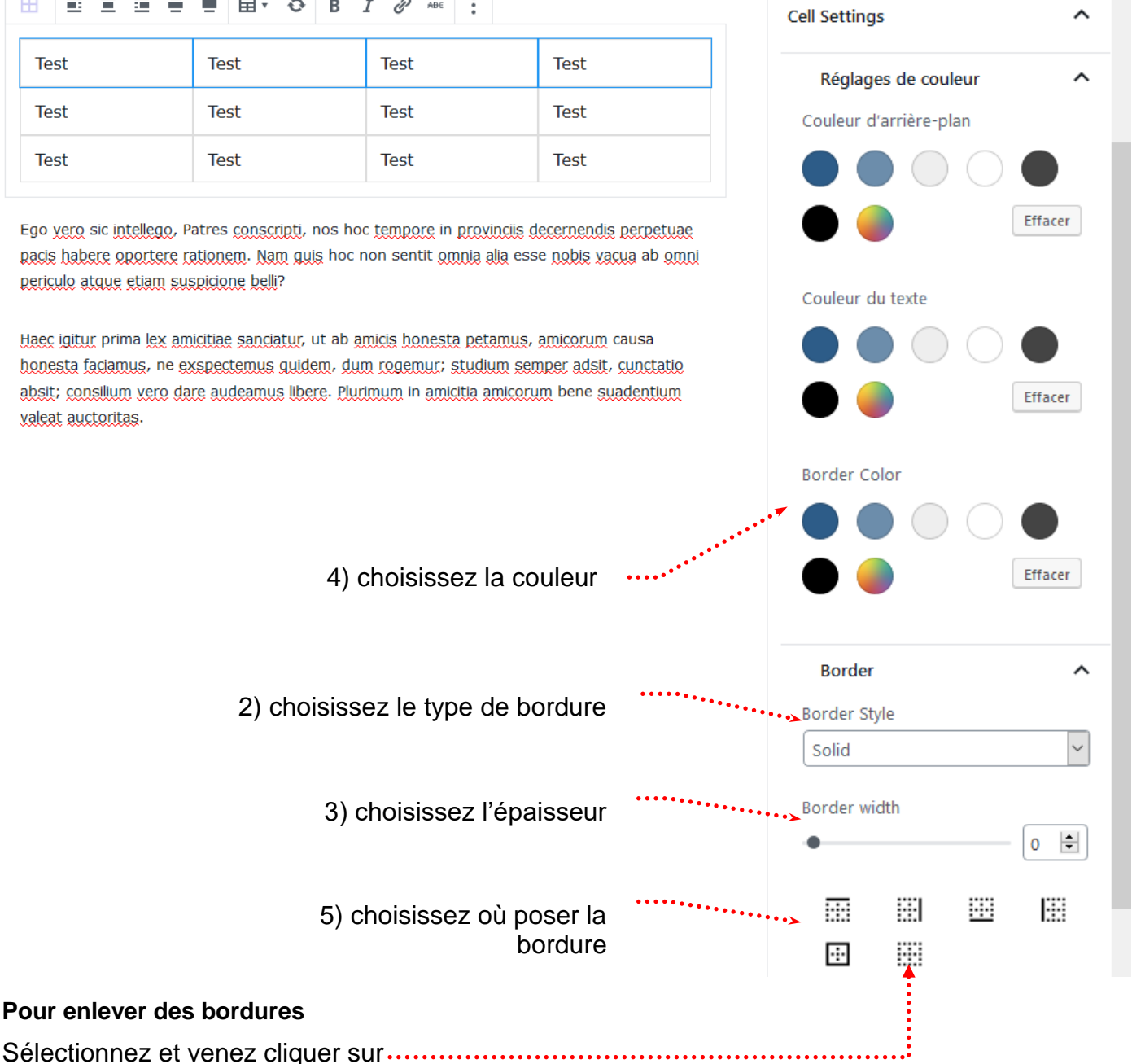

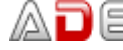

Pour enlever des bordures

### Propriétés du tableau – Alignement horizontal/Vertical du contenu des cellules

1) Sélectionnez les cellules concernées ..... 

|                |                                                 |                                    |             | Document Bloc ×                                                           |
|----------------|-------------------------------------------------|------------------------------------|-------------|---------------------------------------------------------------------------|
|                | ≣ <b>≡</b> ■ ↔ B                                | I & ABE                            |             | Advanced Table<br>Advanced table block with more<br>styles and functions. |
| Test           | Test                                            | Test                               | Test        | Réglages du tableau 🔨                                                     |
| Test           | Test                                            | Test                               | Test        | Max width (px)                                                            |
| Test           | Test                                            | Test                               | Test        | Set this to 0 to make max-width is 100%                                   |
| Commencez à éc | rire ou saisissez « / » pour c                  | hoisir un bloc                     |             | Cell Settings                                                             |
|                |                                                 |                                    |             | Réglages de couleur 🗸 🗸                                                   |
|                | 2) Cliquez sur                                  | Alignement de te                   | exte        | Border 🗸                                                                  |
|                |                                                 |                                    | · · · · · · | Padding V                                                                 |
| 3) Cho         | isissez l'Alignement                            | t horizontal de te                 | xte         | Alignement du texte                                                       |
|                |                                                 |                                    | ·····       | Horizontal Align                                                          |
| 3) Cł          | noisissez l'Aligneme                            | ent vertical du tex                | tte.        | E Ξ Ξ ■                                                                   |
| importan       | e voit que si la haut<br>ite du fait d'un grand | d contenu dans u<br>cellule adjace | ine<br>nte  |                                                                           |

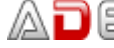

#### Propriétés du tableau – Fusionner des cellules

1) Sélectionnez les cellules de la future fusion

| <b>H E E</b>     | ≣ €                     | ■ <b>■</b> • �                                              | Β.           | I 🖉 АВС              | •     |      |
|------------------|-------------------------|-------------------------------------------------------------|--------------|----------------------|-------|------|
| Test             |                         | Test                                                        |              | Test                 |       | Test |
| Test             |                         | Test                                                        |              | Test                 |       | Test |
| Test             |                         | Test                                                        |              | Test                 |       | Test |
| 2) Cliquez sur 🗷 |                         | 3)<br>• • • •                                               | Cliquez<br>B | z sur Merge<br>T 🔗 🔤 | Cells |      |
| Test             | 🗄 Ajou                  | ter une ligne avant                                         |              | est                  |       | Test |
| Test             | Ajouter une ligne après |                                                             | est          |                      | Test  |      |
| Test             | 🗠 Supj                  | oprimer la ligne<br>outer une colonne avant                 |              | est                  |       | Test |
| Commencez à      | E Ajou                  | tter une colonne à la<br>primer une colonne<br>Merged Cells | ı suite      | un bloc              |       |      |
|                  | D Mer                   | ge Cells                                                    | )            |                      |       |      |
| Test             |                         |                                                             |              |                      |       |      |
| Test             |                         | Test                                                        |              | Test                 |       | Test |
| Test             |                         | Test                                                        |              | Test                 |       | Test |

#### Propriétés du tableau – Fractionner/Diviser une cellule

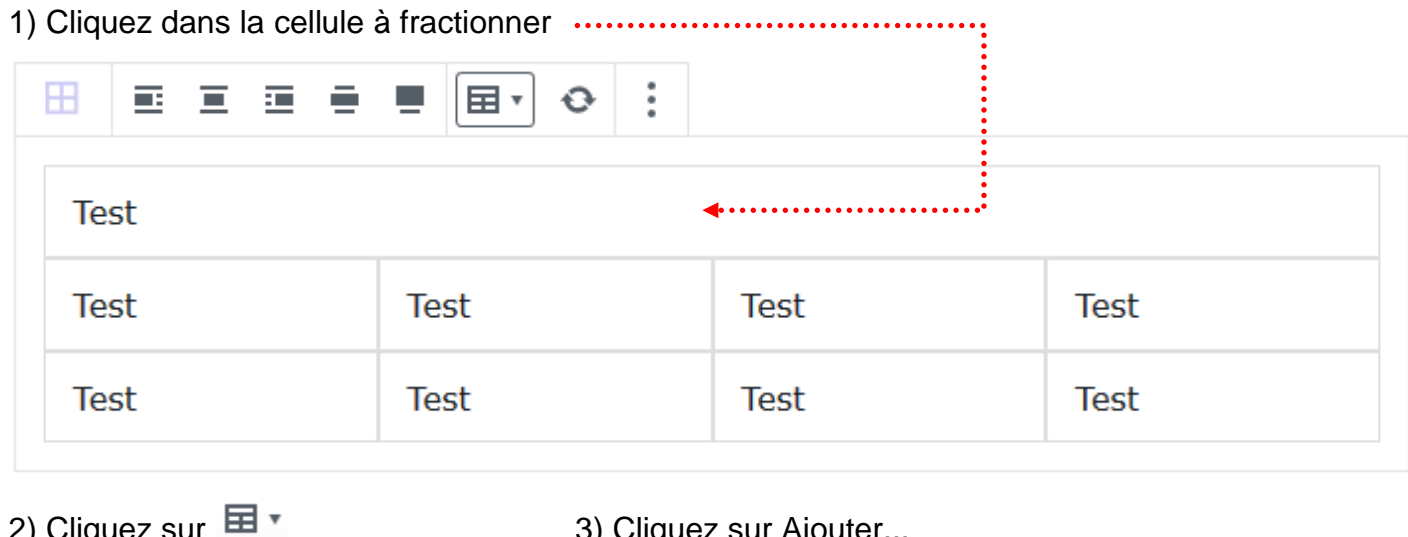

| Induez sur   3) Cliquez sur Ajouter   Image: Image: |                                |                    | •••••• |
|----------------------------------------------------------------------------------------------------|--------------------------------|--------------------|--------|
| EE                                                                                                    | Ξ Ξ Ξ Ξ → ↔ Β .                | <i>I &amp;</i> авс |        |
| Test                                                                                                    | Ajouter une ligne avant        |                    |        |
| Test                                                                                                    | Ajouter une ligne après        | est                | Test   |
| Test                                                                                                    | Supprimer la ligne             | est                | Test   |
|                                                                                                    | Ajouter une colonne à la suite |                    |        |
|                                                                                                    | Supprimer une colonne          |                    |        |
|                                                                                                    | Split Merged Cells             | <b>-</b>           |        |
|                                                                                                    | Merge Cells                    |                    |        |

#### Propriétés du tableau - Ajouter des lignes/des colonnes

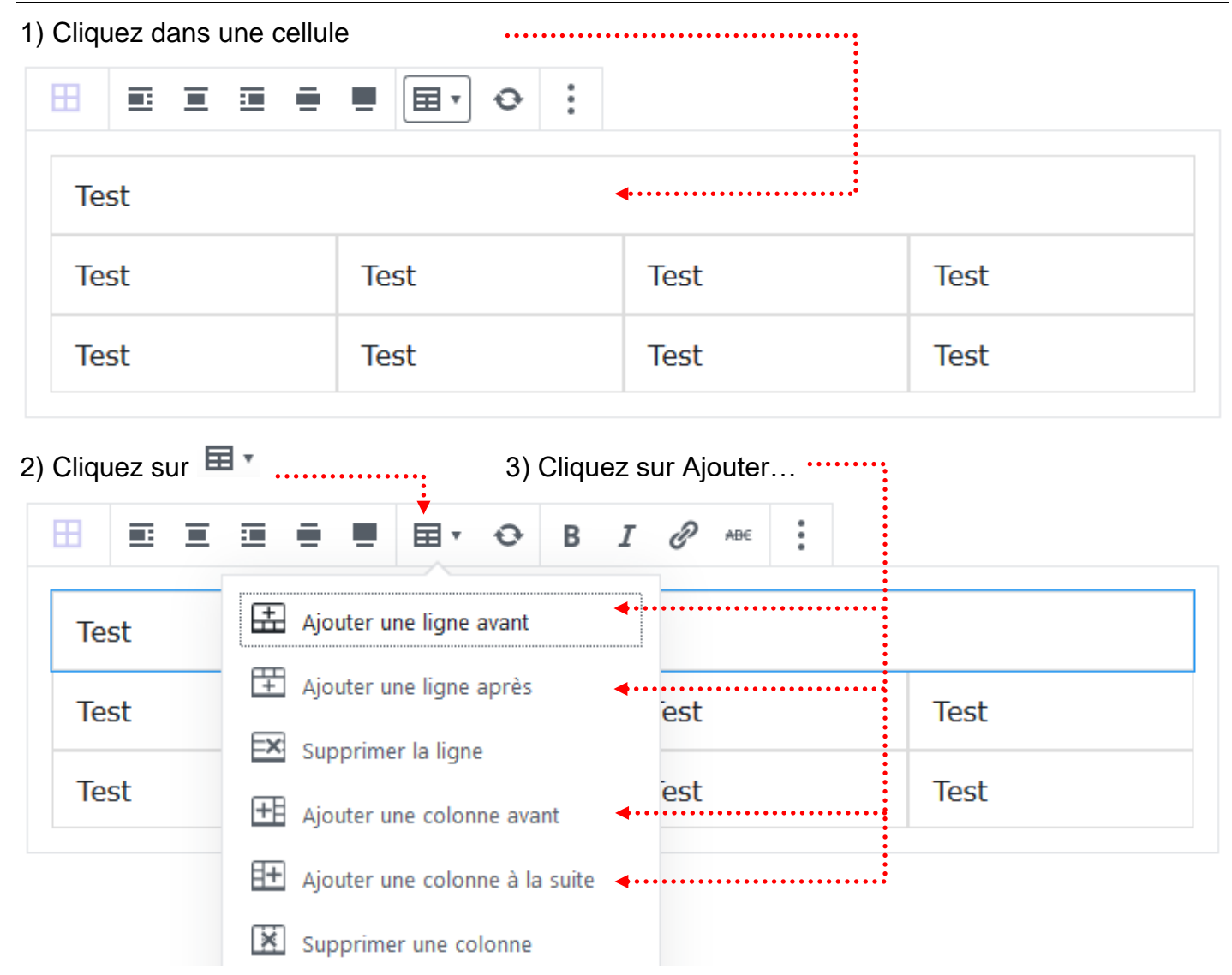

Propriétés du tableau – Supprimer des lignes/des colonnes

Même principe que précédemment...

#### Désigner la page/article à supprimer

#### **Pages>Toutes les pages**

| 🚯 🖀 Ville de Chambéry    | 📀 1 투 0 🕂 Créer 📢  WP Edit                                         |
|--------------------------|--------------------------------------------------------------------|
| 🖚 Tableau de bord        | Pages Ajouter                                                      |
| 🖈 Articles               | Tous (9)   Publiés (9)   Corbeille (7)   Cornerstone articles (0)  |
| 93 Médias                | Actions groupées 🗸 Appliquer Toutes les dates 🗸                    |
| Pages                    | Titre                                                              |
| Toutes les pages         | Accueil — Page d'accueil                                           |
| Ajouter                  |                                                                    |
| Commentaires             | Chambéry en images                                                 |
| Contact                  | Essai                                                              |
| Apparence                | Modifier   Modification rapide   Corbeille   Afficher              |
| Amenez votre souris sous | le nom de la page/article à supprimer et des options apparaissent. |

Jbb ιPΡ pay γP Venez cliquer sur Corbeille Votre page/article n'est pas réellement supprimé(e).

#### Supprimer définitivement la page/article

| Page        | es>Toutes les pages | et cliquez sur Corbeille                                          |
|-------------|---------------------|-------------------------------------------------------------------|
| ۲           | 🖀 Ville de Chambéry | 😋 1 투 0 🕂 Créer 📢  WP Edit                                        |
| <b>8</b> 30 | Tableau de bord     | Pages Ajouter                                                     |
| *           | Articles            | Tous (8)   Publiés (8)   Corbeille (2)   Cornerstone articles (0) |
| 91          | Médias              | Actions groupées                                                  |
| L           | Pages               | Titre                                                             |
| Tou         | ites les pages      | Accueil — Page d'accueil                                          |

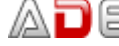

1° solution : Vous videz la corbeille (Supprime toutes les pages de la corbeille) ------

| 🚯 者 Ville de Chambe                            | iry 📀 1 투 0 🕂 Créer 📢 🜖 WP Edit                                   |                       |                                               | Salutations, admin 📃    |
|------------------------------------------------|-------------------------------------------------------------------|-----------------------|-----------------------------------------------|-------------------------|
| 🍘 Tableau de bord                              | Pages Ajouter                                                     |                       | Options de                                    | 'écran ▼ Aide ▼         |
| 🖈 Articles                                     | Tous (8)   Publiés (8)   Corbeille (2)   Cornerstone articles (0) |                       | Re                                            | hercher dans les pages  |
| <b>9</b> ] Médias                              | Actions groupées 🗸 Appliquer Toutes les dates                     | ✓ Tous les scores SEO | ∽ Filtrer Vider                               | la corbeille 2 éléments |
| 📙 Pages 📢                                      | Titre                                                             | Auteur 👎              | Date SEC                                      | D Lisibilité            |
| <b>Toutes les pages</b><br>Ajouter             | Essai                                                             | admin —               | Dernière<br>modification<br>Il y a 12 minutes | •                       |
| <ul><li>Commentaires</li><li>Contact</li></ul> | Les ducs de Savoie                                                | admin —               | Dernière •<br>modification<br>24/04/2017      | •                       |

2° solution : lorsqu'il y a plusieurs pages à supprimer mais pas toutes

| 🔞 🖀 Ville de Chambéi               | ry 😳 1 투 0 🕂 Créer 📢 🜖 WP Edit                                       |
|------------------------------------|----------------------------------------------------------------------|
| 🍘 Tableau de bord                  | Pages Ajouter                                                        |
| 🖈 Articles                         | Tous (8)   Publiés (8)   Corbeille (2)   Cornerstone articles (0)    |
| 9 Médias                           | Supprimer définitivement V Appliquer Toutes les dates V              |
| 📙 Pages 🔸                          | C) Vous cliquez sur Appliquer                                        |
| <b>Toutes les pages</b><br>Ajouter | Essai b) Vous choisissez Supprimer définitivement                    |
|                                    | a) vous cocnez les pages que vous voulez<br>supprimer définitivement |

3° solution : lorsqu'il y a une seule page à supprimer

| 🔞 🖀 Ville de Chambéi   | y 📀 1 투 0 🕂 Créer 📢 🔕 WP Edit                                     |          |
|------------------------|-------------------------------------------------------------------|----------|
| 🆚 Tableau de bord      | Pages Ajouter                                                     |          |
| 🖈 Articles             | Tous (8)   Publiés (8)   Corbeille (2)   Cornerstone articles (0) |          |
| <b>9</b> 3 Médias      | Supprimer définitivement 🖌 Appliquer 🛛 Toutes les dates 🗅         | <i>y</i> |
| 📙 Pages 🔷              | Titre                                                             | Αι       |
| Toutes les pages       | Essai                                                             | ac       |
| Ajouter                |                                                                   | •••••    |
| Amenez votre souris so | <br>us le nom de la nage/article à supprimer et des options ann   | araissei |

Amenez votre souris sous le nom de la page/article à supprimer et des options apparaissent. Venez cliquer sur Supprimer définitivement